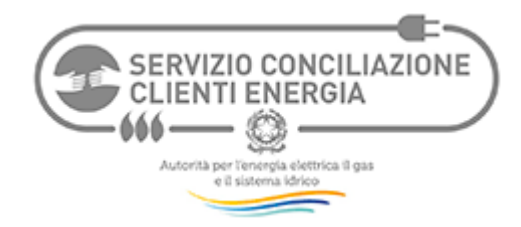

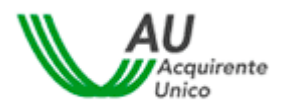

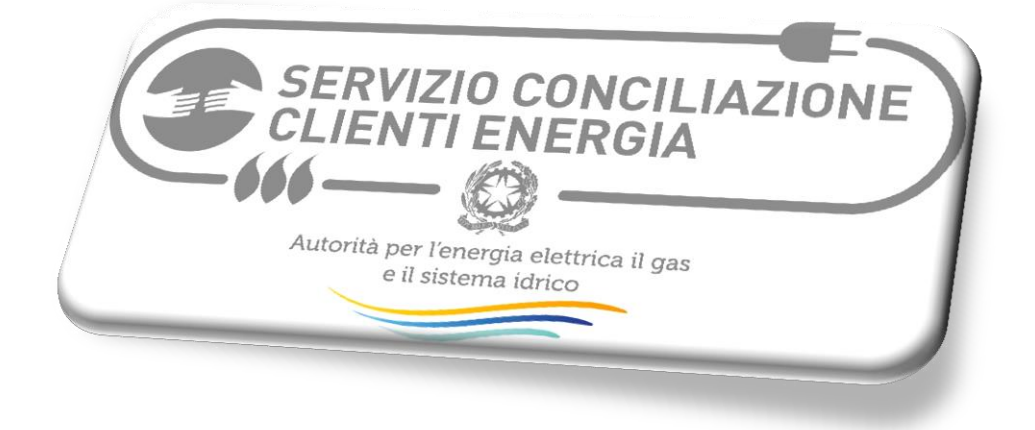

# GUIDA ALLA PRESENTAZIONE DEL MODULO WEB "RICHIESTA DI ATTIVAZIONE DELLA PROCEDURA DI CONCILIAZIONE"

Versione 2.5

Questa Guida è rivolta ad aiutare la persona (Cliente o suo Delegato) che intende presentare un Modulo Web di Richiesta di Attivazione della procedura di conciliazione presso il Servizio Conciliazione clienti energia.

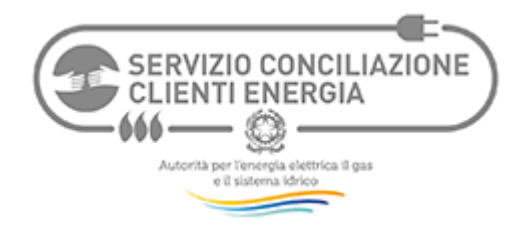

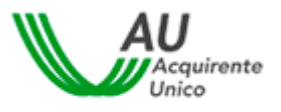

# Sommario

| 1. | IL PERCORSO DELLA CONCILIAZIONE                  |                                              |    |  |  |
|----|--------------------------------------------------|----------------------------------------------|----|--|--|
| 2. | Prei                                             | MESSA                                        | 4  |  |  |
| 3. | ISTR                                             | UZIONI PER IL CLIENTE                        | 5  |  |  |
|    | 3.1.                                             | Verifica dell'ammissibilità                  | 5  |  |  |
|    | 3.2.                                             | Registrazione                                | 6  |  |  |
|    | 3.3.                                             | Scelta del Modulo                            | 11 |  |  |
|    | 3.4. Compilazione del Modulo Web Cliente (Video) |                                              |    |  |  |
| 4. | 4. ISTRUZIONI PER IL DELEGATO                    |                                              |    |  |  |
| ,  | 4.1.                                             | Verifica dell'ammissibilità                  | 18 |  |  |
|    | 4.2.                                             | Registrazione                                | 19 |  |  |
|    | 4.3.                                             | Scelta del Modulo                            | 24 |  |  |
|    | 4.4.                                             | Compilazione del Modulo Web Delegato (Video) | 25 |  |  |

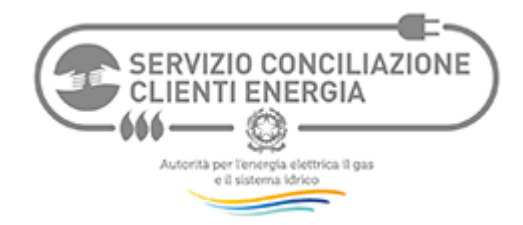

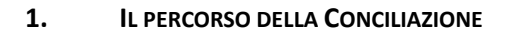

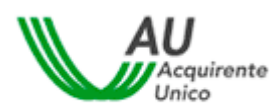

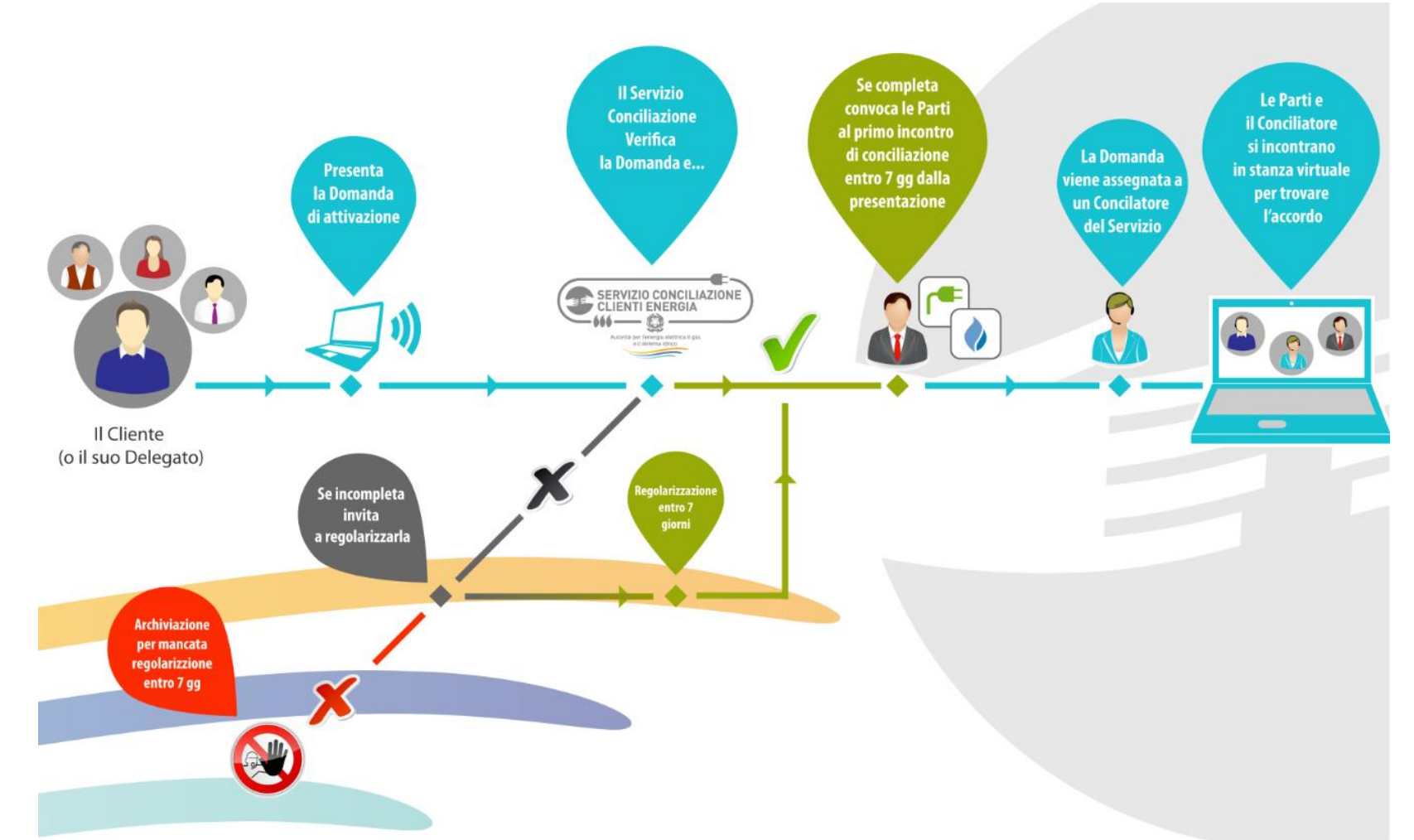

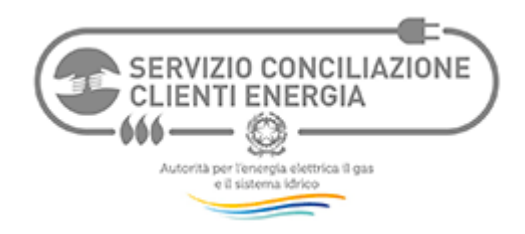

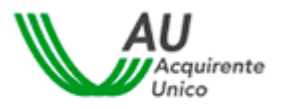

#### 2. PREMESSA

Il **Servizio Conciliazione clienti energia**, istituito dall'**Autorità per l'energia elettrica il gas e il sistema idrico** e gestito da **Acquirente Unico SpA**, facilita la composizione delle controversie tra clienti finali e operatori (venditori o distributori) di energia elettrica e gas, facendoli incontrare online e mettendo a disposizione un conciliatore esperto in mediazione ed energia che li aiuta ad individuare una soluzione di comune accordo. Dal 1 gennaio 2017 il tentativo di conciliazione di fronte al Servizio Conciliazione è condizione di procedibilità per l'esercizio dell'azione giudiziaria.

Per attivare il Servizio Conciliazione ed usufruire dei servizi online (compilazione online del Modulo web, gestione online del fascicolo e degli incontri) è necessario registrarsi nella piattaforma telematica di gestione delle pratiche cui si accede dal sito <u>www.conciliazione.energia.it</u>.

La conciliazione può essere attivata e seguita direttamente dal Cliente oppure da una persona di fiducia (Delegato).

Il Servizio Conciliazione si configura come uno strumento:

- universale, poiché attivabile nei confronti di tutti i venditori e distributori di energia;
- di seconda istanza, in quanto richiede il previo reclamo all'operatore;
- ad interazione plurima (scritta, verbale e visiva) tra Cliente ed Operatore, che si incontrano di regola in stanze virtuali (su richiesta delle parti, gli incontri si possono svolgere anche telefonicamente);
- generale quanto alla natura delle controversie, essendo escluse soltanto quelle relative ai profili tributari e fiscali, quelle promosse ai sensi del Codice di Consumo (artt. 37, 139, 140 e 140 bis) e quelle oggetto di procedure speciali individuate dalla Deliberazione 383/2016/E/com (fatti salvi eventuali profili risarcitori);
- completamente online: dalla presentazione della richiesta di conciliazione (mediante Modulo web) alla conclusione della relativa procedura, incluso l'eventuale raggiungimento dell'accordo. I Clienti domestici possono attivare il Servizio Conciliazione anche in modalità diverse da quella telematica ossia mediante canali offline (es. posta), ferma restando la gestione online della procedura;
- di tutela stra-giudiziale (Alternative Dispute Resolution o ADR);
- gestito da un soggetto terzo rispetto alle parti e svolto alla presenza di un conciliatore, fornito dal Servizio Conciliazione, dotato di specifica formazione in tema di mediazione e di energia, che guida le parti ad un uso corretto degli strumenti comunicativi offerti dal Servizio e media tra le loro richieste in posizione di terzietà;
- gratuito per il Cliente finale e l'Operatore.

Oltre che dai Clienti finali (o da loro Delegati), il Servizio può essere attivato anche dai prosumer nei confronti del Gestore dei Servizi Energetici SpA ("GSE").

I capitoli seguenti offrono un ausilio per verificare se la problematica possa essere trattata dal Servizio Conciliazione, rispettivamente nel caso in cui la richiesta venga presentata dal Cliente direttamente o tramite una persona di fiducia (Delegato).

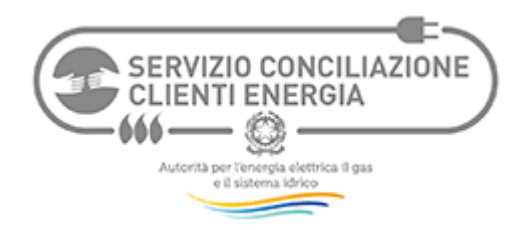

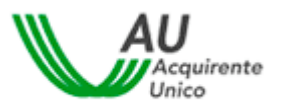

#### **3.** ISTRUZIONI PER IL CLIENTE

#### 3.1. Verifica dell'ammissibilità

#### Per verificare l'ammissibilità della richiesta, occorre rispondere SI alle seguenti domande.

#### 1) Rientri tra coloro che possono attivare la procedura di conciliazione?

La procedura di conciliazione gestita dal Servizio Conciliazione può essere attivata dai seguenti Clienti (direttamente o tramite Delegati):

#### Tabella 1

| PER IL SETTORE ELETTRICO:                                                                                                    | PER IL SETTORE GAS:                                                                                              |                                                                                                    |
|----------------------------------------------------------------------------------------------------|----------------------------------------------------------------------------------------------------|----------------------------------------------------------------------------------------------------|
| <ul> <li>tutti i clienti domestici</li> <li>i clienti non domestici connessi in<br/>bassa tensione (BT) o media tensione<br/>(MT)</li> <li>i prosumers (prosumer: soggetto che è<br/>al contempo cliente finale di energia<br/>elettrica e produttore)</li> </ul> | <ul> <li>tutti i clienti domestici</li> <li>i clienti non domestici alimentati<br/>in bassa pressione</li> </ul> | <ul> <li>È sufficiente rientrare<br/>in una delle tipologie indicate<br/>per i settori elettrico o gas</li> </ul> |

#### 2) E' stato presentato reclamo all'Operatore?

E' possibile presentare la richiesta di attivazione del Servizio Conciliazione solo <u>dopo aver presentato</u> reclamo scritto (o richiesta scritta di rettifica di fatturazione) all'Operatore (venditore, distributore o <u>GSE).</u>

#### 3) L'Operatore non ha risposto o ha dato una risposta insoddisfacente?

Il Servizio Conciliazione può essere attivato se l'Operatore ha fornito una <u>risposta scritta ritenuta</u> <u>insoddisfacente</u> dal Cliente oppure se <u>non ha fornito risposta nei termini</u> stabiliti dall'Autorità (v. sotto).

#### 4) Si rientra nei tempi di attivazione del Servizio Conciliazione?

Se l'Operatore ha risposto ma il Cliente ritiene la risposta non soddisfacente, è possibile attivare il Servizio Conciliazione <u>subito dopo</u> aver ricevuto la risposta dell'Operatore. Se l'Operatore non risponde, è possibile attivare il Servizio Conciliazione dopo che siano <u>trascorsi 50 giorni dall'invio</u> del reclamo all'Operatore e <u>non oltre 1 anno da tale invio</u>.

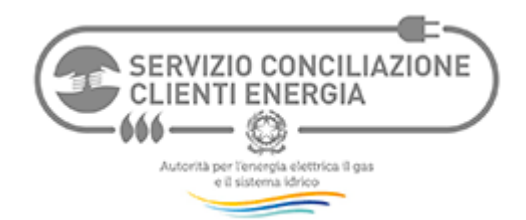

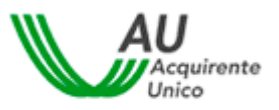

#### 5) La controversia può essere trattata dal Servizio Conciliazione?

La tabella seguente sintetizza i casi in cui il Servizio Conciliazione non può intervenire.

| Α. | Controversie relative ai soli profili tributari e fiscali.                                                                                                    |
|----|----------------------------------------------------------------------------------------------------|
| В. | Controversie per cui è intervenuta prescrizione                                                                                                    |
| C. | Controversie per le quali siano state promosse le azoni previste dal Codice del<br>Consumo (inibitoria sulle clausole vessatorie o inibitoria per lesione di diritti e<br>interessi dei consumatori, nonché azione risarcitoria collettiva – c.d. <i>class</i><br><i>action</i> ) |
| D. | Controversie oggetto delle procedure speciali individuate dalla Del.<br>383/2016/E/com (es. Cmor, bonus), fatti salvi eventuali profili risarcitori                                                                                                    |
| Ε. | Per la stessa controversia:                                                                                                    |
|    | - è pendente/esperito un tentativo di conciliazione dinanzi ad altro organismo di                                                                                                    |
|    | risoluzione alternativa della controversia                                                                                                    |
| F. | Richiesta già archiviata dal Servizio Conciliazione per rinuncia o mancata                                                                                                    |
|    | comparizione della Parte attivante al primo incontro di conciliazione.                                                                                                    |

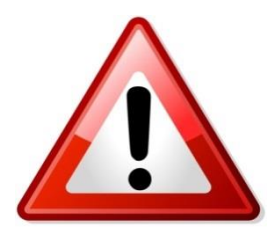

<u>Se hai risposto SI alle precedenti domande, hai i requisiti per accedere al</u> <u>Servizio Conciliazione e puoi procedere con le fasi che seguono</u>

#### 3.2. Registrazione

Per presentare e gestire la Richiesta di attivazione online al Servizio Conciliazione, il Cliente dovrà registrarsi.

Il Cliente che agisce direttamente può *presentare* la Richiesta anche via fax (+39 (0)6 80112087) o posta (all'indirizzo: Servizio Conciliazione clienti energia, Acquirente Unico SpA, Roma, Via Guidubaldo del Monte, 45, CAP 00197), ferma restando la *gestione online* della procedura.

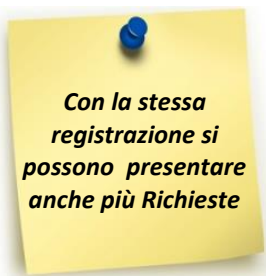

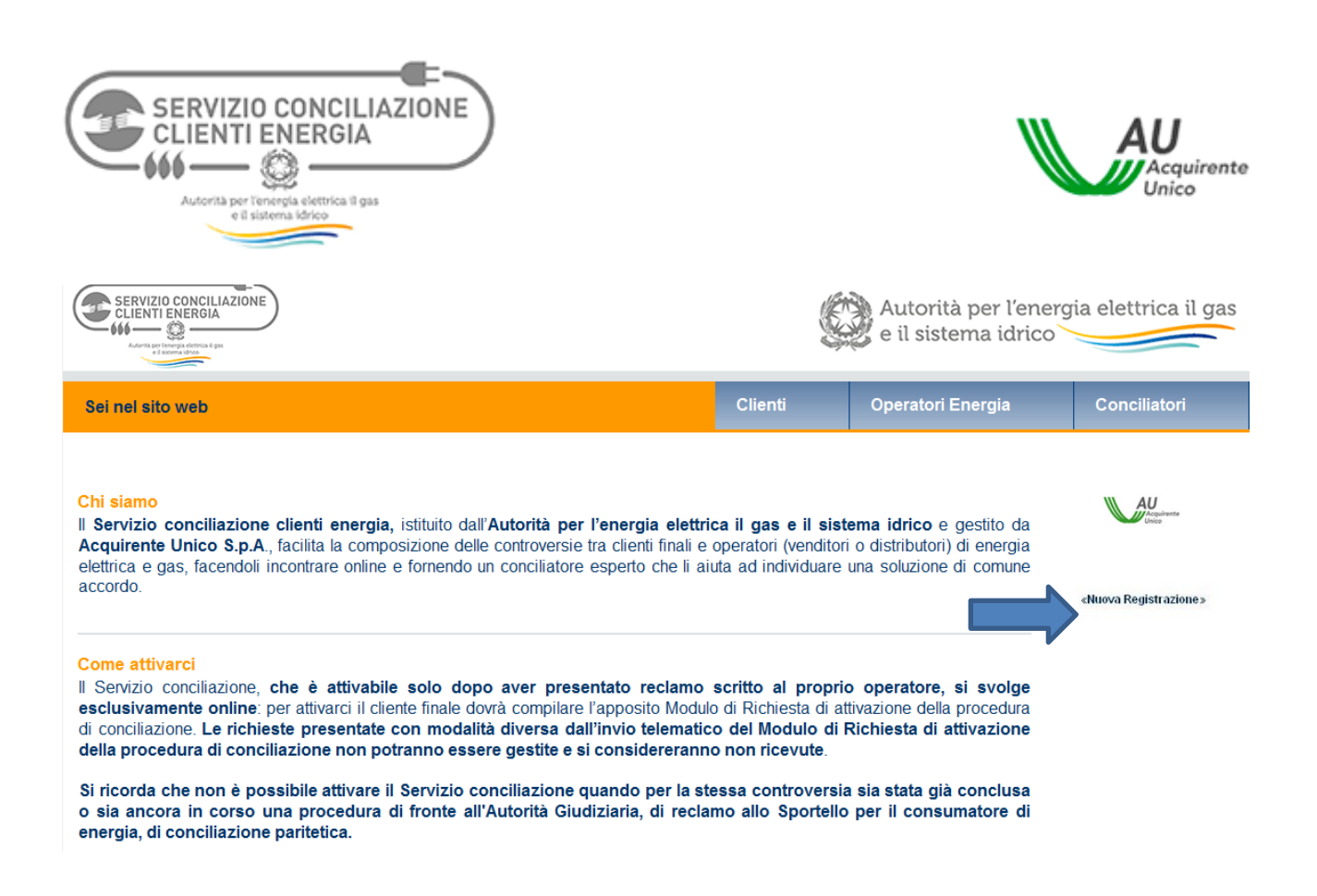

#### Selezionando il comando "Nuova Registrazione" si avrà accesso alla seguente informativa:

| SERVIZIO CONCILIAZIONE<br>CLIENTI ENERGIA<br>Maria Concentrational de la concentrational de la concentrational de la |                                                                                                    | S.                                                  | Autorità per l'energ<br>e il sistema idrico                          | ia elettrica il gas                              |  |  |
|----------------------------------------------------------------------------------------------------|----------------------------------------------------------------------------------------------------|-----------------------------------------------------|----------------------------------------------------------------------|--------------------------------------------------|--|--|
| Sei nel sistema telematico                                                                                                    |                                                                                                    | Clienti                                             | Operatori Energia                                                    | Conciliatori                                     |  |  |
| Sai sal dominia <b>Sanuizia</b>                                                                                                    |                                                                                                    |                                                     |                                                                      |                                                  |  |  |
| conciliazione clienti energia.                                                                                                    | INFORMATIVA PRIVACY (art. 15 D.igs. 196/2003)                                                                                                    |                                                     |                                                                      |                                                  |  |  |
|                                                                                                    | I dati personali conferiti con la registrazione sono fu<br>SCpA ai fini dell'operatività del servizio di conciliazio                                                                                                    | nzionali all'utilizzo<br>one offerto da <b>Serv</b> | delle applicazioni telematiche fo<br>vizio conciliazione clienti ene | ornite da InfoCamere<br><b>rgia</b> .            |  |  |
|                                                                                                    | I dati personali conferiti con la registrazione verranno trattati, manualmente o con mezzi informatici, per esigenze conness<br>all'organizzazione e ad elaborazioni statiche relative al servizio. Il conferimento dei dati anagrafici (successive sezioni A<br>B) contrassegnati con asterisco è obbligatorio ai fini dell'erogazione del servizio. Le ulteriori informazioni conferite so<br>facoltative. |                                                     |                                                                      |                                                  |  |  |
|                                                                                                    | I dati forniti per la registrazione non saranno comun<br>titolare del trattamento dei dati forniti per la registrazi                                                                                                    | iicati a terzi a mer<br>ione è: InfoCamere          | no di consenso specifico da pa<br>e SCpA - Via G. B. Morgagni, 1     | rte dell'interessato. Il<br>3 - 00161 Roma.      |  |  |
|                                                                                                    | In qualsiasi momento l'interessato potrà esercitare i<br>a <u>help@conciliaonline.net</u> oppure inviando una com<br>sopra indicato.                                                                                                    | propri diritti ai sen<br>iunicazione per po         | si dell'art. 7 del D.lgs. 196/2003<br>sta raccomandata a InfoCamer   | 8, scrivendo un'e-mail<br>re SCpA, all'indirizzo |  |  |
|                                                                                                    | Preso atto dell'informativa di cui all'art. 13 del D.Lg<br>così come descritto nell'informativa.                                                                                                    | gs 196/2003, il sot                                 | toscritto autorizza InfoCamere                                       | SCpA al trattamento                              |  |  |
|                                                                                                    |                                                                                                    | «Si»                                                |                                                                      |                                                  |  |  |

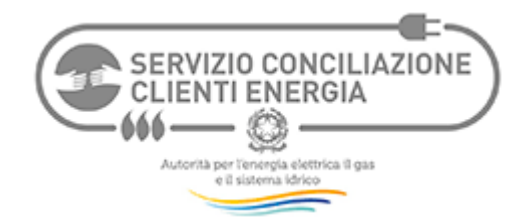

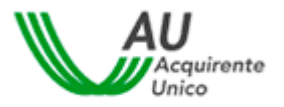

# Successivamente si potrà compilare la schermata di registrazione coi propri dati:

| SERVIZIO CONCILIAZIONE<br>CLIENTI ENCREDA |                                                                                                    |                           |                         | Autorità per l'e<br>e il sistema idri | nergia elettrica il gas                                                                    |
|-------------------------------------------|----------------------------------------------------------------------------------------------------|---------------------------|-------------------------|---------------------------------------|--------------------------------------------------------------------------------------------|
| Sei nel sistema telematico                |                                                                                                    |                           | Clienti                 | Operatori Energia                     | Conciliatori                                                                               |
| Sei nel dominio <b>Servizio</b>           | Sezione A) - Informazioni relati                                                                                                    | ive all'azienda/en        | te/studio/altro         |                                       |                                                                                            |
| conciliazione clienti energia.            | Sezione A) - informazioni relati<br>Nome dell'azienda/ente/studio<br>/altro:<br>[în caso di privati inserire<br>Cognome e Nome]<br>Forma giuridica:<br>Indirizzo:<br>[via/piazza, n°civico]<br>Località:<br>Comune:<br>Provincia:<br>C.A.P.:<br>Sito Internet:<br>Breve descrizione delle attività<br>dell'azienda/ente/studio/altro: |                           |                         |                                       |                                                                                            |
|                                           | Nome:                                                                                                    |                           |                         | *                                     | 8                                                                                          |
|                                           | Cognome:                                                                                                    |                           |                         | *                                     | -                                                                                          |
|                                           | E-Mail:                                                                                                    |                           |                         | *                                     | I campi con asterisco                                                                      |
|                                           | Tel. fisso:                                                                                                    |                           |                         |                                       | vanno compilati                                                                            |
|                                           | Fax:<br>Cellulare:                                                                                                    | (senza prefisso i         | *<br>internazionale, s  | olo numeri)                           | obbligatoriamente                                                                          |
|                                           | Informazioni per il login                                                                                                    |                           |                         |                                       |                                                                                            |
|                                           | User Name:                                                                                                    | scce_<br>(minimo 9 caratt | *<br>eri, deve iniziare | e con 'scce_', solo lettere e         | numeri)                                                                                    |
|                                           | Password:                                                                                                    | (minimo 8 caratt          | *<br>eri)               |                                       | Esempio di                                                                                 |
|                                           | Conferma Password:                                                                                                    |                           | Registrami              |                                       | User Name e<br>Password corrette:<br>scce_prova (è<br>possibile sceglierle<br>coincidenti) |

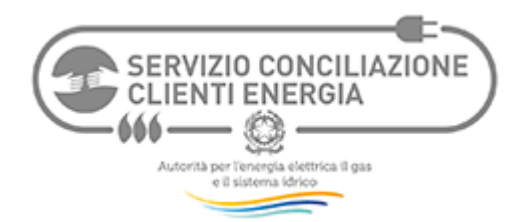

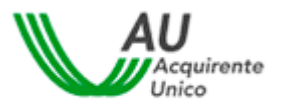

Immediatamente dopo la Registrazione, la piattaforma telematica fornirà **User Name e Password** e si potrà **tornare alla Home Page** del Servizio Conciliazione:

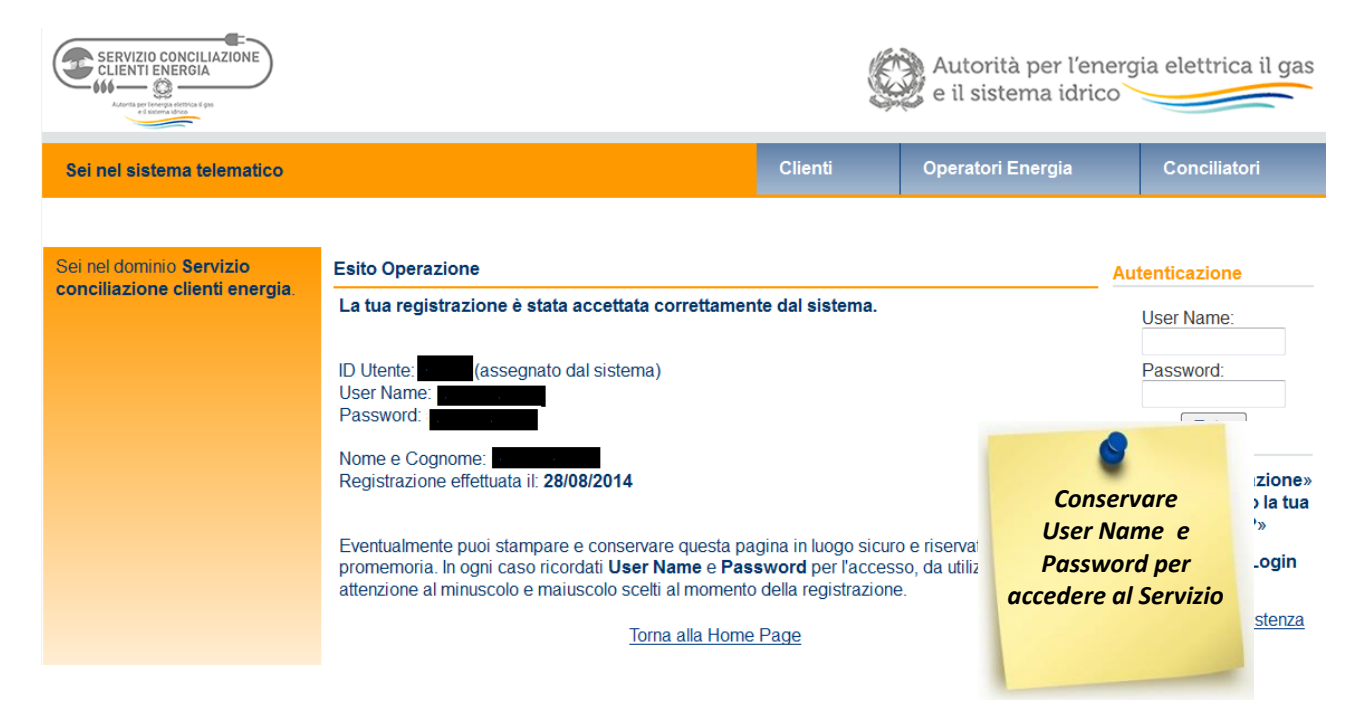

I propri User Name e Password andranno inseriti negli appositi campi e si avrà così accesso ai servizi online offerti:

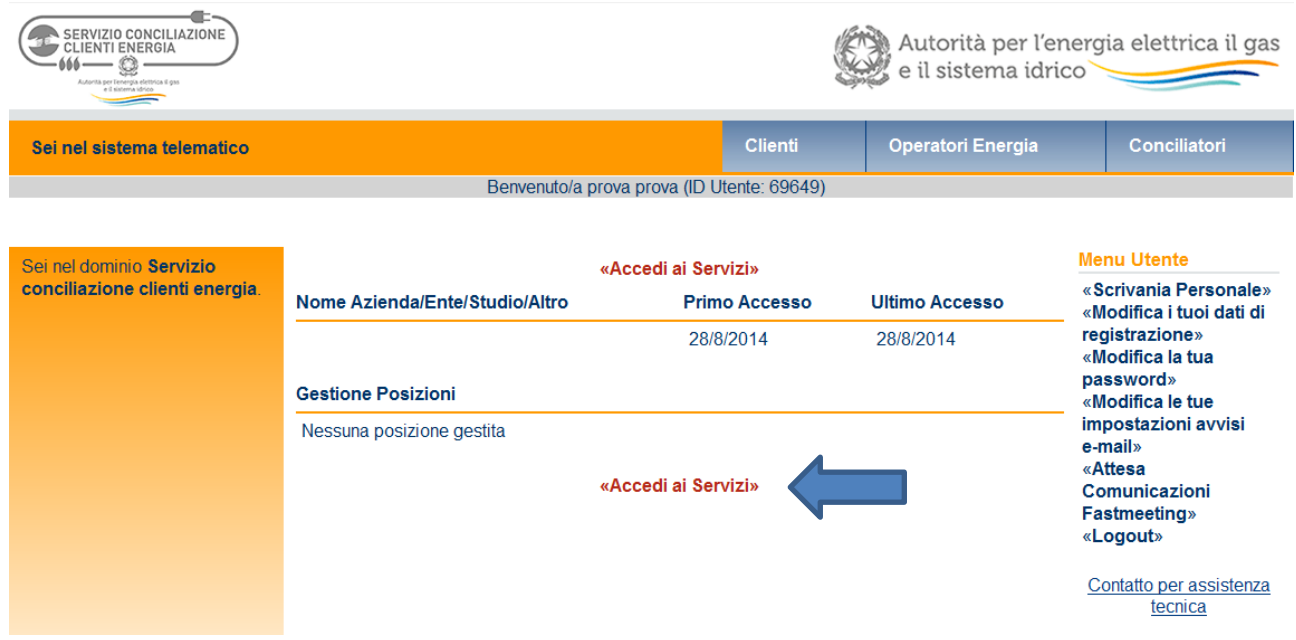

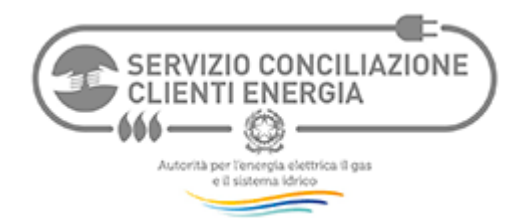

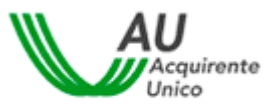

Tra tali servizi vi sono i **Moduli web per attivare il Servizio Conciliazione**, già distinti a seconda che la Richiesta di attivazione sia presentata dal Cliente direttamente (Modulo Cliente: "Presenta adesso la Richiesta di attivazione come Cliente") o tramite Delegato (Modulo Delegato):

Presentazione della Richiesta di attivazione da parte di Clienti
Puoi presentare la Richiesta di attivazione della procedura di conciliazione direttamente come Cliente.
La tua richiesta genererà una procedura di conciliazione della quale sarai Parte attivante se avrai inoltrato la richiesta come persona fisica oppure sarai Rappresentante (legale) della Parte attivante se avrai inoltrato la richiesta come persona giuridica.
Conseguentemente potrai seguire la procedura e potrai partecipare all'incontro di conciliazione con le tue credenziali di accesso al sistema utilizzate per la presentazione della Richiesta di attivazione.
I Presentazione della Richiesta di attivazione come Cliente ]
Presentazione della Richiesta di attivazione da parte di Delegati
Puoi presentare la Richiesta di attivazione della procedura di conciliazione come Delegato del Cliente.
La tua richiesta genererà una procedura di conciliazione della quale il Cliente (persona fisica o giuridica) rimarrà Parte attivante mentre tu sarai Rappresentante (delegato) del Cliente in tale procedura.
Conseguentemente potrai seguire la procedura e potrai partecipare all'incontro di conciliazione con le tue credenziali di accesso al sistema utilizzate per la presentante (delegato) del Cliente in tale procedura.

[Presenta adesso la Richiesta di attivazione come Delegato]

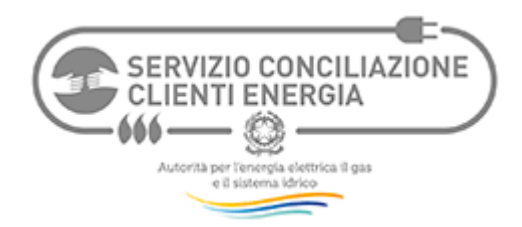

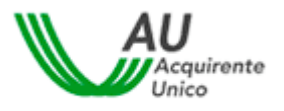

#### 3.3. Scelta del Modulo online

Non appena **effettuata la Registrazione**, saranno disponibili sulla Home Page del sistema telematico due Moduli web per presentare la Richiesta di attivazione del Servizio Conciliazione:

| Presentazione della Richiesta di attivazione da parte di Clienti<br>Puoi presentare la Richiesta di attivazione della procedura di conciliazione direttamente come Cliente.                            |                                    |  |  |  |  |  |
|----------------------------------------------------------------------------------------------------|------------------------------------|--|--|--|--|--|
| La tua richiesta genererà una procedura di conciliazione della quale sarai <b>Parte attivan</b><br>persona fisica oppure sarai <b>Rappresentante (legale) della Parte attivante</b> se avrai inoltrato | Modulo Cliente                     |  |  |  |  |  |
| Conseguentemente potrai seguire la procedura e potrai partecipare all'incontro di concilio sistema utilizzate per la presentazione della Richiesta di attivazione.                                     | orne tue credenziali di accesso al |  |  |  |  |  |
| [Presenta adesso la Richiesta di attivazione come Cliente]                                                                                                    |                                    |  |  |  |  |  |
| Presentazione della Richiesta di attivazione da parte di Delegati<br>Puoi presentare la Richiesta di attivazione della procedura di conciliazione come Delegato del Cliente.                           |                                    |  |  |  |  |  |
| La tua richiesta genererà una procedura di conciliazione della quale il Cliente (persona fisi<br>mentre tu sarai <b>Rappresentante (delegato)</b> del Cliente in tale procedura.                       | Modulo Delegato                    |  |  |  |  |  |
| Conseguentemente potrai seguire la procedura e potrai partecipare all'incontro di concilia-<br>sistema utilizzate per la presentazione della Richiesta di attivazione.                                 | ne tue credenziali di accesso al   |  |  |  |  |  |
| [Presenta adesso la Richiesta di attivazione come Delegato]                                                                                                    |                                    |  |  |  |  |  |

Per presentare la Richiesta direttamente ed usufruire dei servizi online, il Cliente dovrà utilizzare il Modulo Cliente.

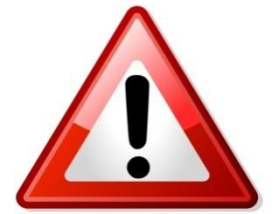

Con la scelta del Modulo Cliente, il Cliente interverrà direttamente nella procedura di conciliazione e parteciperà agli incontri virtuali con l'Operatore e il Conciliatore del Servizio Conciliazione

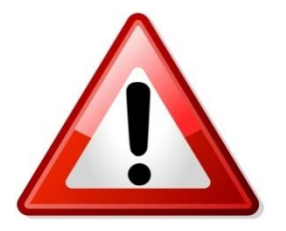

Nel valutare se agire direttamente (Modulo Cliente) o tramite delegato (Modulo Delegato) occorre considerare che il Servizio Conciliazione invia le comunicazioni sulla pratica all'e-mail di registrazione. Se non si monitora GIORNALMENTE la propria e-mail di registrazione, è preferibile agire tramite Delegato

Se il Cliente vuole farsi rappresentare da un Delegato, vada al Capitolo 4 – ISTRUZIONI PER IL DELEGATO di questa Guida.

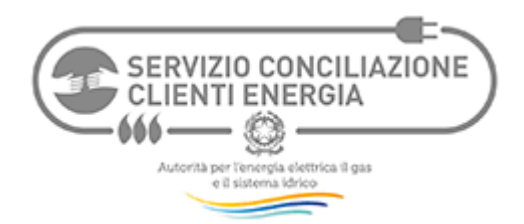

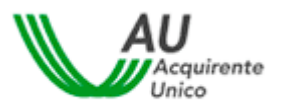

#### 3.4. Compilazione del Modulo Web Cliente (Video)

**Il Modulo può essere compilato a video** e contiene alcuni chiarimenti già al suo interno (contrassegnati come "Nota"). Di seguito ulteriori chiarimenti di ausilio alla compilazione.

L'asterisco identifica i campi a compilazione obbligatoria: qualora non compilati, il Modulo web non verrà accettato dal sistema, che li riproporrà per la compilazione.

| Presentazione della richiesta                                                       |                                                                          |                                 | Si consiglia di                           |
|-------------------------------------------------------------------------------------|--------------------------------------------------------------------------|---------------------------------|-------------------------------------------|
| DATI FORNITURA                                                                      | compilare il Modulo<br>avendo accanto la<br>bolletta                     |                                 |                                           |
| Nota: Le informazioni per la compilaz<br>diverso, inserire l'indirizzo di fornitura | zione della sezione Dati Fornitura<br>a e non di recapito delle bollette | sono di norma riportate sulla p | rima pa                                   |
| Indirizzo di fornitura: via/piazza, n°<br>*:                                        |                                                                          |                                 |                                           |
| Regione *:                                                                          | ~                                                                        |                                 |                                           |
| Provincia *:                                                                        | $\checkmark$                                                             |                                 |                                           |
| Comune *:                                                                           | $\checkmark$                                                             | Sel                             | ezionare il settore                       |
| CAP *:                                                                              |                                                                          | 5111-                           |                                           |
| Settore *:                                                                          |                                                                          | ~                               |                                           |
| Tipo Cliente *:                                                                     |                                                                          | ~                               |                                           |
| Tipo mercato *:                                                                     |                                                                          | ~                               |                                           |
| Settore *:                                                                          |                                                                          | Dual Fuel                       | A seconda del settore                     |
| Tipo Cliente *:                                                                     |                                                                          |                                 | selezionato andrà<br>inserito POD o PDR.  |
| POD *:                                                                              |                                                                          |                                 | In caso di Dual Fuel<br>inserire entrambi |
| Nota: Scrivere 'Non disponi                                                         | bile' qualora non disponi                                                | bile                            |                                           |
| PDR *:                                                                              |                                                                          |                                 |                                           |
| Nota: Scrivere 'Non disponi                                                         | bile' qualora non disponi                                                | bile                            |                                           |
| Tipo mercato *:                                                                     |                                                                          |                                 | -                                         |

<u>Per tutte le controversie attinenti ad una fornitura già esistente (contratto di fornitura concluso) è</u> <u>necessario inserire il POD (elettrico) o il PDR (gas) o entrambi (dual fuel)</u>: POD/PDR sono disponibili se il Cliente ha ricevuto almeno una bolletta.

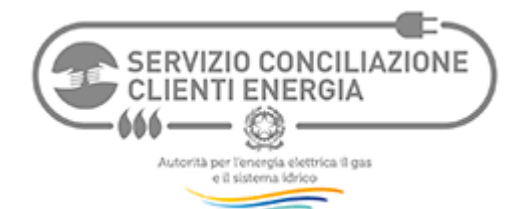

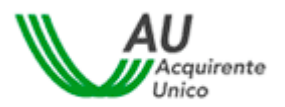

| DATI RECLAMO/RICHIESTA DI RETTIF<br>Il Cliente ha presentato all'Operatore *:<br>Data invio Reclamo | Si intende il codice univoco che<br>l'Operatore deve indicare nella<br>risposta al Cliente |                                                                                                    |
|----------------------------------------------------------------------------------------------------|--------------------------------------------------------------------------------------------|----------------------------------------------------------------------------------------------------|
| *.                                                                                                  |                                                                                            |                                                                                                    |
| Nota: Indicare eventuale numero attribuit                                                           | o dall'Operatore al reclamo/richiesta                                                      | Se si è ricevuta Risposta                                                                                         |
| Risposta a Reclamo                                                                                  | Disovuta ma ritoruta non soddisfacente                                                     | dall'Operatore verrà                                                                                              |
| *-                                                                                                  |                                                                                            | chiesto di inserire la                                                                                            |
| Data Risposta *:                                                                                    | · ·                                                                                        | data                                                                                                    |
| n° Prot. Risposta:                                                                                  |                                                                                            |                                                                                                    |
| Nota: Indicare eventuale numero di proto                                                            | ocollo attribuito dall'Operatore alla risposta fo                                          | ornita al reclamo                                                                                                 |
|                                                                                                    |                                                                                            | Selezionare la voce attinente<br>al proprio caso (v. gli esempi<br>nella scheda seguente)                         |
| Oggetto *:                                                                                          |                                                                                            |                                                                                                    |
| Valore stimato:                                                                                     |                                                                                            |                                                                                                    |
| Descrizione *:                                                                                      |                                                                                            | Inserire una stima<br>documentabile del valore<br>della controversia                                              |
|                                                                                                    |                                                                                            | *                                                                                                    |
| Richieste del Cliente *:<br>Disponibilità per incontro virtuale *:                                  | Gli incontri si<br>svolgono dal lunedì<br>al venerdì negli orgri                           | Indicare giorni/orari preferiti.<br>Il Servizio ne terrà conto,<br>salvo esigenze procedurali ed<br>organizzative |
| Note:                                                                                               | 9-13.30<br>e 14-18.30                                                                      | Spazio per comunicazioni<br>utili alla procedura                                                                  |

Nota: Per agevolare la fissazione degli incontri ed accelerare la trattazione della pratica si raccomanda di indicare una disponibilità il più possibile ampia. Il Servizio terrà conto della disponibilità indicata salvo casi eccezionali (es. imminente scadenza della pratica) e fermi restando gli orari di svolgimento incontri (9-13.30 e 14-18.30);

#### Di seguito alcuni suggerimenti per la scelta delle voci del campo "Oggetto":

| Voce                  | ESEMPI DI PROBLEMATICHE ATTINENTI LA VOCE INDICATA                                                  |
|-----------------------|----------------------------------------------------------------------------------------------------|
| Connessioni, lavori e | Reclami e richieste sulle tempistiche di esecuzione delle prestazioni (connessioni, attivazioni,    |
| qualità tecnica       | spostamenti), sui costi indicati sui preventivi, sulla continuità del servizio e sui valori della   |
|                       | tensione o della pressione di fornitura, nonché attinenti alla sicurezza                            |
| Contratti             | Reclami e richieste relativi alle vicende del contratto, quali il recesso, il cambio di             |
|                       | intestazione (perfezionamento costi di voltura e subentro), le eventuali modifiche unilaterali      |
|                       | laddove consentite                                                                                  |
| Fatturazione          | Reclami e richieste relativi alla correttezza dei consumi e dei corrispettivi fatturati,            |
|                       | all'autolettura, alla periodicità di fatturazione, inclusa I fattura di chiusura, all'effettuazione |
|                       | di pagamenti e rimborsi                                                                             |
| Mercato               | Reclami e richieste sulle modalità di conclusione dei nuovi contratti, reclami relativi alle        |
|                       | tempistiche dello switching e alle condizioni economiche proposte dal venditore in sede di          |
|                       | offerta rispetto a quelle previste in contratto ed applicate                                        |

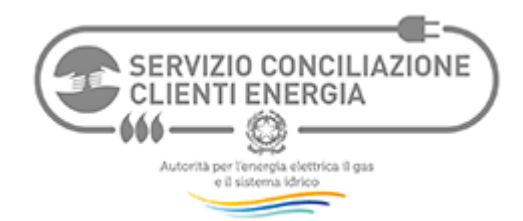

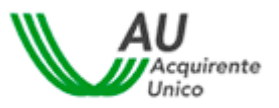

| Misura              | Reclami e richieste relativi al funzionamento e alla sostituzione del misuratore (programmata      |  |  |  |
|---------------------|----------------------------------------------------------------------------------------------------|--|--|--|
|                     | o non programmata) o alla mncata effettuazione delle letture, incluso il malfunzionamento          |  |  |  |
|                     | della telelettura, alle tempistiche e modalità di verifica del misuratore, alla riconstruzione dei |  |  |  |
|                     | consumi per malfuzionamento                                                                        |  |  |  |
| Morosità o          | Reclami e richeste relativi alle procedure di morosità e all'eventuale riduzione di potenza,       |  |  |  |
| sospensione         | sospensione della fornitura e alla relativa riattivazione, interruzioni dell'alimentazione e       |  |  |  |
|                     | cessazione amministrativa                                                                          |  |  |  |
| Prosumer            | Contestazioni relative alla convenzione stipulata con il GSE (ritardi, interessi, pagamenti in     |  |  |  |
|                     | attuazione convenzione, ecc.)                                                                      |  |  |  |
| Qualità commerciale | Reclami e richieste riguardanti il funzionamento del Servizio Clienti, nonché la                   |  |  |  |
|                     | corresponsione degli indennizzi previsti dalla regolazione per le attività di vendita e di         |  |  |  |
|                     | distribuzione                                                                                      |  |  |  |
| Danni               | Questa voce può essere scelta qualora il cliente ritenga di aver subito un danno                   |  |  |  |
|                     | (documentato o documentabile) a causa del disservizio contestato                                   |  |  |  |
| Altro               | Reclami e richieste riguardanti fattispecie non riconducibili alle categorie precedenti/non        |  |  |  |
|                     | competenza                                                                                         |  |  |  |

Il campo "**Oggetto**" consente la selezione di una sola voce: in caso di pluralità di problematiche, il compilante potrà selezionare la voce che ritiene essere prevalente.

La controversia potrà essere esplicitata più chiaramente nei campi "**Descrizione**" (massimo 2.500 caratteri – eventuali descrizioni più complesse potranno essere inserite nel fascicolo della pratica come allegato) e "**Richieste del Cliente**".

Si raccomanda di porre la massima attenzione alla compilazione dei campi "**Oggetto**" e "**Descrizione**" (della problematica lamentata), ai fini della identificazione della fattispecie controversa e della relativa procedibilità della domanda giudiziale.

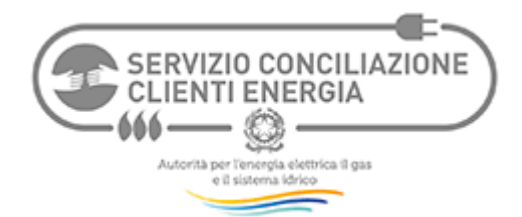

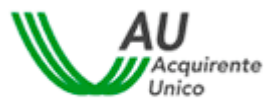

#### Nel selezionare gli Allegati, occorre accertarsi di inserire quelli indicati come obbligatori nel Modulo:

| ALLEGATI                   |                                                                                                    |
|----------------------------|----------------------------------------------------------------------------------------------------|
| Allegati alla richiesta *: | <ul> <li>(A) Copia documento d'identità del Cliente in corso di validità (obbligatorio)</li> <li>(B) Copia Reclamo (obbligatorio)</li> <li>(C) Dichiarazioni del Cliente/Delegato (obbligatorio)</li> <li>(D) Copia documento d'identità del Delegato in corso di validità (obbligatorio se conferita delega)</li> <li>(E) Copia delega a transigere conferita al Delegato (obbligatorio se conferita delega)</li> <li>(F) Risposta dell'Operatore al Reclamo (obbligatorio se ricevuta)</li> <li>(G) Risposta dello Sportello (obbligatorio se ricevuta)</li> <li>(H) Ricevuta di presentazione del Reclamo</li> <li>(I) Ulteriori allegati alla richiesta pertinenti la controversia</li> </ul> |

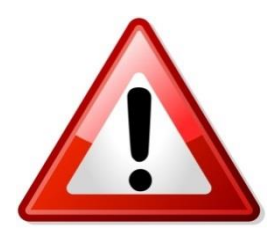

#### <u>Si ricorda l'importanza di selezionare (mediante l'apposito flag)</u> <u>TUTTI GLI ALLEGATI richiesti dalla procedura</u> <u>e gli eventuali allegati che si ritenga utile inserire</u>

I seguenti allegati sono sempre richiesti per avviare la pratica:

- (A) Copia documento d'identità del Cliente in corso di validità
- (B) Copia Reclamo presentato all'Operatore
- (C) Dichiarazioni del Cliente/Delegato —

Modulo disponibile alla Pagina Clienti

Pagina Clienti (http://www.conciliaonline.net/concilia/?idtema=85&page=informazioni&index=1&order=c0&idcategoria=851904)

| Sei nel sistema telematico                                                                                                    |                                                                                                    | Clienti                                                            | Operatori Energia             | Conciliatori |  |
|----------------------------------------------------------------------------------------------------|----------------------------------------------------------------------------------------------------|--------------------------------------------------------------------|-------------------------------|--------------|--|
| Sei nella cartella: Informazioni »> Servizio Conciliazione Energia >> Sistema telematico - Istruzioni >> Sistema telematico - Aree modulistica >> Modulistic<br>Clienti |                                                                                                    |                                                                    |                               |              |  |
| <b>⁺</b> _ <u></u>                                                                                                    | Modulistica Clienti                                                                                                    |                                                                    |                               |              |  |
| Modulistica Clienti                                                                                                    | Benvenuti nell'area modulistica Clienti                                                                                                    |                                                                    |                               |              |  |
| <u>Vai al sito web</u>                                                                                                    | Per i contenuti di questa sezione so                                                                                                    | crivere a: <u>serviziocono</u>                                     | ciliazione@acquirenteunico.it |              |  |
|                                                                                                    | Modulistica per Clienti                                                                                                    |                                                                    |                               |              |  |
|                                                                                                    | 01.1 ALL Dichiarazioni del Cliente/<br>02.1 ALL Delega o mandato Assoc<br>02.2 ALL Delega o mandato Assoc<br>02.3 ALL Delega o mandato deleg<br>02.4 ALL Delega o mandato deleg | Delegato<br>ciazione (PE)<br>ciazione (PG)<br>ato (PF)<br>ato (PG) |                               |              |  |

Se ricevuti dal Cliente, sono richiesti anche i seguenti allegati:

- (D) Risposta dell'Operatore a Reclamo
- (E) Ricevuta o avviso di ricezione del reclamo da parte dell'Operatore

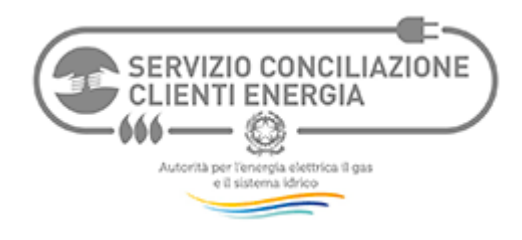

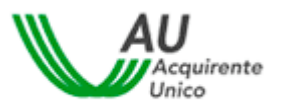

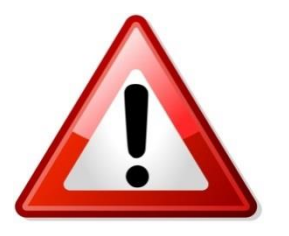

### Consigliamo di preparare gli Allegati sul desktop del computer, in formato PDF, per averli pronti all'inserimento nel fascicolo informatico cui si avrà accesso immediatamente dopo l'invio del Modulo web di Richiesta di attivazione al Servizio Conciliazione

E' possibile firmare i documenti con firma digitale. Qualora non si disponga di firma digitale, si potrà stampare il documento da firmare, firmarlo ed inserirlo nel fascicolo.

| DATI CLIENTE (titolare fornitura o richiedente fornitura | /prestazione) Confermare qui i dati inseriti nella<br>/prestazione)                       |
|----------------------------------------------------------|-------------------------------------------------------------------------------------------|
| Nome *:                                                  |                                                                                           |
| Cognome *:                                               |                                                                                           |
| Codice Fiscale *:                                        |                                                                                           |
| Anno di nascita *:                                       | ▼                                                                                         |
| Indirizzo: via/piazza, nº:                               |                                                                                           |
| Regione:                                                 | ▼                                                                                         |
| Provincia:                                               | •                                                                                         |
| Comune:                                                  | <b>~</b>                                                                                  |
| CAP:                                                     | suggerisci                                                                                |
| Telefono/Cellulare *:                                    |                                                                                           |
| Canale informativo *:                                    | <b>▼</b>                                                                                  |
| Seleziona l'Operatore *:                                 | Selezionare l'Operatore (venditore, distributore<br>o GSE) cui è stato inviato il Reclamo |

Questo campo consente di accedere ad un elenco Operatori che coincide con l'Anagrafica operatori ufficiale dell'Autorità.

Dopo aver compilato il Modulo si può inviarlo al Servizio Conciliazione digitando sul tasto "Conferma".

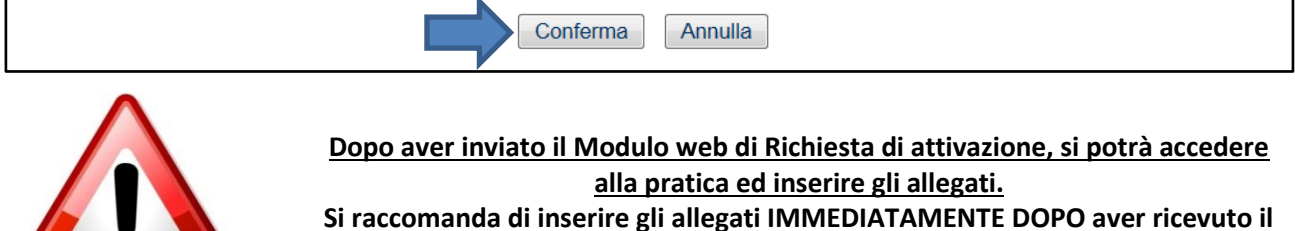

raccomanda di inserire gli allegati IMMEDIATAMENTE DOPO aver ricevuto messaggio automatico di ricezione Richiesta e numero pratica

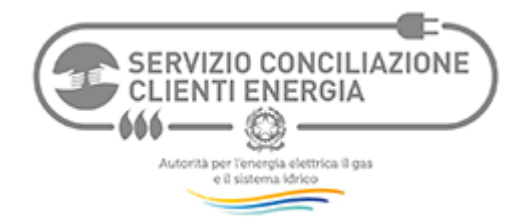

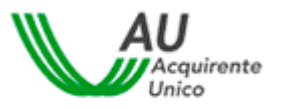

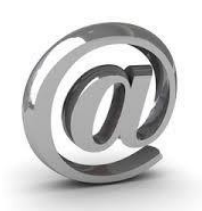

Il sistema online consentirà di seguire la pratica accedendo al fascicolo informatico e faciliterà nel seguirla, inviando alert automatici direttamente alla E-MAIL DI REGISTRAZIONE del Cliente per avvisarlo della presenza di nuova documentazione (es. richiesta integrazione pratica) e della fissazione dell'incontro virtuale con l'Operatore

PER INFORMAZIONI SU COME UTILIZZARE IL SISTEMA, SEGUIRE LA PROCEDURA E PARTECIPARE ALL'INCONTRO DI CONCILIAZIONE ONLINE (STRUMENTAZIONI, TEST PRELIMINARE) SI RACCOMANDA L'ATTENTA LETTURA DELLE ISTRUZIONI CONTENUTE NEL SISTEMA TELEMATICO, ALLA PAGINA CLIENTI

http://www.conciliaonline.net/concilia/default.asp?idtema=85&page=cercainfo&action=cerca&idtemainfo=3

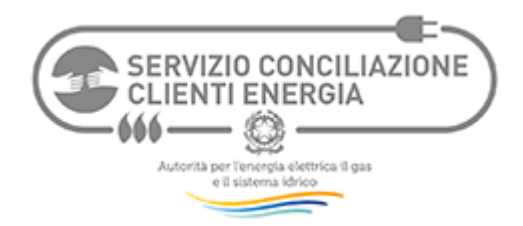

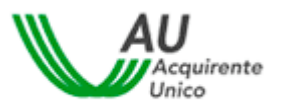

#### 4. ISTRUZIONI PER IL DELEGATO

Queste istruzioni valgono anche quando il Delegato del Cliente è operatore di un'Associazione dei consumatori o di categoria.

#### 4.1. Verifica dell'ammissibilità

#### Per verificare l'ammissibilità della richiesta, occorre rispondere SI alle seguenti domande.

#### 1) Il Cliente rientra tra coloro che possono attivare la procedura di conciliazione?

La procedura di conciliazione gestita dal Servizio Conciliazione può essere attivata dai seguenti Clienti (direttamente o tramite Delegati, che possono anche appartenere ad un'Associazione, dei consumatori o di categoria):

#### Tabella 1

| PER IL SETTORE ELETTRICO:                                                                                                    | PER IL SETTORE GAS:                                                                                              | PER IL DUAL<br>FUEL                                                                                               |
|----------------------------------------------------------------------------------------------------|----------------------------------------------------------------------------------------------------|----------------------------------------------------------------------------------------------------|
| <ul> <li>tutti i clienti domestici</li> <li>i clienti non domestici connessi in<br/>bassa tensione (BT) o media<br/>tensione (MT)</li> <li>i prosumers (prosumer: soggetto<br/>che è al contempo cliente finale di<br/>energia elettrica e produttore)</li> </ul> | <ul> <li>tutti i clienti domestici</li> <li>i clienti non domestici<br/>alimentati in bassa pressione</li> </ul> | <ul> <li>È sufficiente rientrare<br/>in una delle tipologie indicate<br/>per i settori elettrico o gas</li> </ul> |

#### 2) E' stato presentato reclamo all'Operatore?

E' possibile presentare la richiesta di attivazione del Servizio Conciliazione solo <u>dopo aver presentato</u> <u>reclamo scritto all'Operatore (venditore, distributore o GSE).</u>

#### 3) L'Operatore non ha risposto o ha dato una risposta insoddisfacente?

Il Servizio Conciliazione può essere attivato se l'Operatore ha fornito una <u>risposta scritta ritenuta</u> <u>insoddisfacente</u> dal Cliente oppure se <u>non ha fornito risposta nei termini</u> stabiliti dall'Autorità (v. sotto).

#### 4) Si rientra nei tempi di attivazione del Servizio Conciliazione?

Se l'Operatore ha risposto ma il Cliente ritiene la risposta non soddisfacente, è possibile attivare il Servizio Conciliazione <u>subito dopo</u> aver ricevuto la risposta dell'Operatore Se l'Operatore non risponde, è possibile attivare il Servizio Conciliazione dopo che siano <u>trascorsi 50 giorni dall'invio</u> del reclamo all'Operatore e <u>non oltre 1 anno da tale invio</u>.

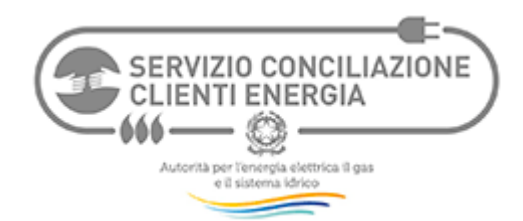

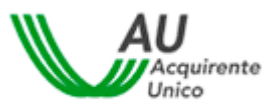

#### 5) La controversia può essere trattata dal Servizio Conciliazione?

La tabella seguente sintetizza i casi in cui il Servizio Conciliazione non può intervenire.

| Α. | Controversie relative ai soli profili tributari e fiscali.                                                                                                    |
|----|----------------------------------------------------------------------------------------------------|
| В. | Controversie per cui è intervenuta prescrizione                                                                                                    |
| C. | Controversie per le quali siano state promosse le azoni previste dal Codice del<br>Consumo (inibitoria sulle clausole vessatorie O inibitoria per lesione di diritti e<br>interessi dei consumatori, nonché azione risarcitoria collettiva – c.d. <i>class</i><br><i>action</i> ) |
| D. | Controversie oggetto delle procedure speciali individuate dalla Del.<br>383/2016/E/com (es. Cmor, bonus), fatti salvi eventuali profili risarcitori                                                                                                    |
| E. | <ul> <li>Per la stessa controversia:</li> <li>         è pendente/esperito un tentativo di conciliazione dinanzi ad altro organismo di         risoluzione alternativa della controversia     </li> </ul>                                                                         |
| F. | Richiesta già archiviata dal Servizio Conciliazione per rinuncia o mancata<br>comparizione della Parte attivante al primo incontro di conciliazione.                                                                                                    |

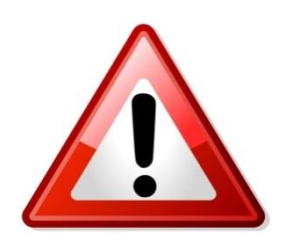

<u>Se hai risposto SI alle precedenti domande, il Cliente ha i requisiti per</u> accedere al Servizio Conciliazione e puoi procedere con le fasi che seguono

#### 4.2. Registrazione

#### Se un'Associazione agisce come Delegato del Cliente, sarà l'operatore dell'Associazione a registrarsi.

Per presentare la Richiesta di attivazione del Servizio Conciliazione, **il Delegato dovrà registrarsi**:

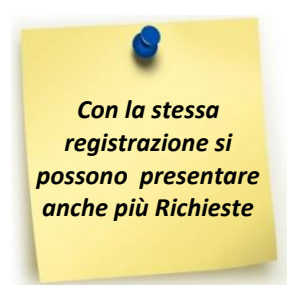

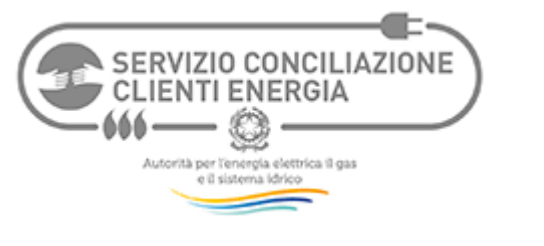

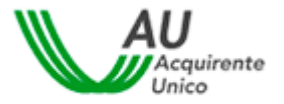

|                                                                                                    |                                                                                                    | Autorità per l'energ<br>e il sistema idrico                                                                                            | ria elettrica il gas   |
|----------------------------------------------------------------------------------------------------|----------------------------------------------------------------------------------------------------|----------------------------------------------------------------------------------------------------|------------------------|
| Sei nel sito web                                                                                                    | Clienti                                                                                                    | Operatori Energia                                                                                                    | Conciliatori           |
| Chi siamo<br>Il Servizio conciliazione clienti energia, istituito dall'Autorità per l'energia elettri<br>Acquirente Unico S.p.A., facilita la composizione delle controversie tra clienti finali e<br>elettrica e gas, facendoli incontrare online e fornendo un conciliatore esperto che li ai<br>accordo.                                                                                                    | <b>ica il gas e il sist</b><br>operatori (venditor<br>iuta ad individuare                                                         | ema idrico e gestito da<br>i o distributori) di energia<br>una soluzione di comune                                                     | cNuova Registrazione » |
| Come attivarci<br>Il Servizio conciliazione, che è attivabile solo dopo aver presentato reclamo<br>esclusivamente online: per attivarci il cliente finale dovrà compilare l'apposito Modul<br>di conciliazione. Le richieste presentate con modalità diversa dall'invio telematic<br>della procedura di conciliazione non potranno essere gestite e si considererann<br>Si ricorda che non è possibile attivare il Servizio conciliazione quando per la st<br>o sia ancora in corso una procedura di fronte all'Autorità Giudiziaria, di recla | scritto al proprio<br>lo di Richiesta di at<br>co del Modulo di l<br>lo non ricevute.<br>tessa controversia<br>imo allo Sportello | o operatore, si svolge<br>tivazione della procedura<br>Richiesta di attivazione<br>a sia stata già conclusa<br>o per il consumatore di |                        |

onorgia, al conoliazione pantedea.

# Selezionando il comando "Nuova Registrazione" si avrà accesso alla seguente informativa privacy:

| SERVIZIO CONCILIAZIONE<br>CLIENTI ENERGIA<br>MARTINE NERGIA<br>Alterna interna dan<br>el concentra dan<br>el concentra dan |                                                                                                    | Ś                                                                                                    | Autorità per l'energ                                                                                                    | ia elettrica il gas                                                                                                    |
|----------------------------------------------------------------------------------------------------|----------------------------------------------------------------------------------------------------|----------------------------------------------------------------------------------------------------|----------------------------------------------------------------------------------------------------|----------------------------------------------------------------------------------------------------|
| Sei nel sistema telematico                                                                                                 |                                                                                                    | Clienti                                                                                                    | Operatori Energia                                                                                                    | Conciliatori                                                                                                    |
| Sei nel dominio <b>Servizio</b>                                                                                            | INFORMATIVA PRIVACY (art. 13 D.lgs. 196/2003)                                                                                                    |                                                                                                    |                                                                                                    |                                                                                                    |
| conciliazione clienti energia.                                                                                             | I dati personali conferiti con la registrazione sono fu<br>SCpA ai fini dell'operatività del servizio di conciliazio<br>I dati personali conferiti con la registrazione verranne<br>all'organizzazione e ad elaborazioni statiche relative<br>B) contrassegnati con asterisco è obbligatorio ai fi<br>facoltative.<br>I dati forniti per la registrazione non saranno comur<br>titolare del trattamento dei dati forniti per la registraz<br>In qualsiasi momento l'interessato potrà esercitare i<br>a <u>help@conciliaonline.net</u> oppure inviando una com<br>sopra indicato.<br>Preso atto dell'informativa di cui all'art. 13 del D.Lg<br>così come descritto nell'informativa. | nzionali all'utilizzo<br>one offerto da <b>Serv</b><br>o trattati, manualme<br>al servizio. Il confi<br>ni dell'erogazione<br>nicati a terzi a mer<br>ione è: InfoCamere<br>propri diritti ai sen<br>nunicazione per po<br>gs 196/2003, il sof<br><b>«Si»</b> | delle applicazioni telematiche fo<br><b>izio conciliazione clienti ene</b><br>ente o con mezzi informatici, pe<br>erimento dei dati anagrafici (su<br>del servizio. Le ulteriori informa<br>no di consenso specifico da pa<br>e SCpA - Via G. B. Morgagni, 13<br>si dell'art. 7 del D.lgs. 196/2003<br>ista raccomandata a InfoCamere<br>ttoscritto autorizza InfoCamere | printe da InfoCamere<br>rgia.<br>r esigenze connesse<br>ccessive sezioni A e<br>azioni conferite sono<br>rte dell'interessato. Il<br>3 - 00161 Roma.<br>8, scrivendo un'e-mail<br>re SCpA, all'indirizzo<br>SCpA al trattamento |

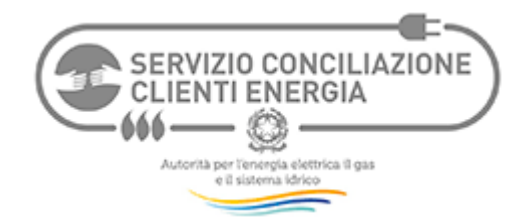

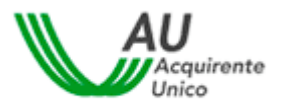

# Successivamente si potrà compilare la schermata di registrazione coi propri dati:

| SERVIZIO CONCILIAZIONE<br>CLIENTI ENCREDA                         |                                                                                                    |                                             |                                                  | Autorità per l'ene<br>e il sistema idrice | ergia elettrica il gas                                                                               |
|-------------------------------------------------------------------|----------------------------------------------------------------------------------------------------|---------------------------------------------|--------------------------------------------------|-------------------------------------------|----------------------------------------------------------------------------------------------------|
| Sei nel sistema telematico                                        |                                                                                                    |                                             | Clienti                                          | Operatori Energia                         | Conciliatori                                                                                         |
|                                                                   |                                                                                                    |                                             |                                                  |                                           |                                                                                                    |
| Sei nel dominio <b>Servizio</b><br>conciliazione clienti energia. | Sezione A) - Informazioni relati<br>Nome dell'azienda/ente/studio<br>/altro:<br>[in caso di privati inserire<br>Cognome e Nome]<br>Forma giuridica:<br>Indirizzo:<br>[via/piazza, n°civico]<br>Località:<br>Comune:<br>Provincia:<br>C.A.P.:<br>Sito Internet:<br>Breve descrizione delle attività<br>dell'azienda/ente/studio/altro: | ive all'azienda/er                          | nte/studio/altro                                 |                                           | -                                                                                                    |
|                                                                   | Sezione B) - Informazioni relat<br>Nome:<br>Cognome:<br>E-Mail:<br>Tel. fisso:<br>Fax:<br>Cellulare:                                                                                                    | (senza prefisso                             | *<br>internazionale, s                           | * * olo numeri)                           | I campi<br>on asterisco vanno<br>compilati<br>obbligatoriamente                                      |
|                                                                   | Informazioni per il login                                                                                                    |                                             |                                                  |                                           |                                                                                                    |
|                                                                   | User Name:<br>Password:<br>Conferma Password:                                                                                                    | scce_<br>(minimo 9 carat<br>(minimo 8 carat | * teri, deve iniziar<br>teri)<br>*<br>Registrami | e con 'scce_', solo lettere e nu<br>Pa    | Esempio di<br>User Name e<br>ssword corrette:<br>scce_prova (è<br>ssibile sceglierle<br>coincidenti) |

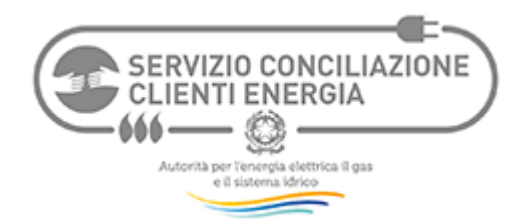

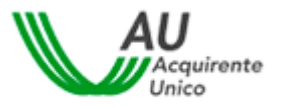

Immediatamente dopo la Registrazione, la piattaforma telematica fornirà **User Name e Password personali** e si potrà **tornare alla Home Page** del Servizio Conciliazione:

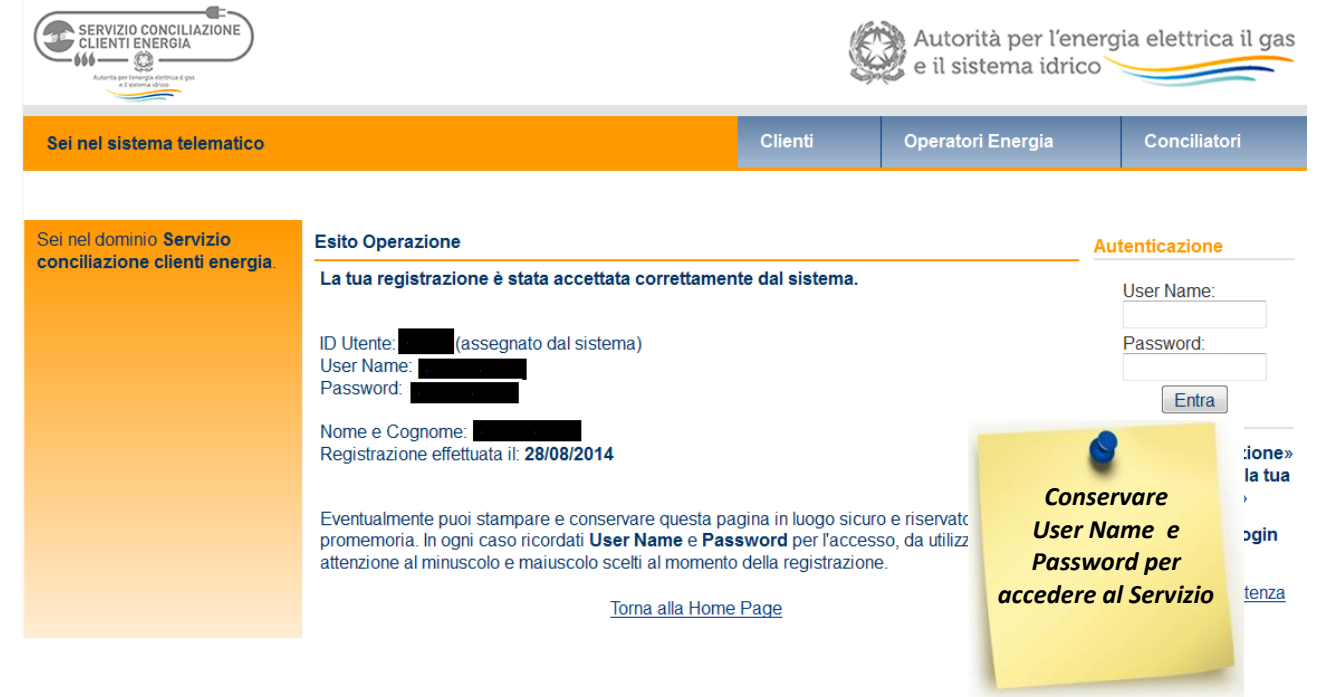

I propri User Name e Password andranno inseriti negli appositi campi e si avrà così accesso ai servizi offerti:

| Sei nel sistema telema                                                                                                    | tico                                     | Clienti                         | Operatori Energia | Conciliatori                                                                                                    |
|----------------------------------------------------------------------------------------------------|------------------------------------------|---------------------------------|-------------------|----------------------------------------------------------------------------------------------------|
|                                                                                                    | Benvenuto/a bbl                          | bbb (ID Utente: 595             | 521)              |                                                                                                    |
| Sei nel dominio <b>Servizio</b><br>conciliazione clienti energia.<br>Con le stesse username e                                                                | «Accee<br>Nome Azienda/Ente/Studio/Altro | li ai Servizi»<br>Primo Accesso | Ultimo Accesso    | Menu Utente                                                                                                    |
| password sei autenticato<br>anche per le altre iniziative di<br>INNrete di seguito consultabili<br>e accessibili.<br>Viste disponibili:                      | bbb<br>Posizioni Gestite                 | 27/3/2013                       | 27/3/2013         | «Modifica i tuoi dati di<br>registrazione»<br>«Modifica la tua password»<br>«Modifica le tue impostazioni<br>avviei» |
| Per categoria soggetto - Per tipo<br>iniziativa - Per argomento dominio<br>- Per soggetto - Per iniziativa - Per<br>dominio<br>Naviga ( <u>apri tutti</u> ): | Nessuna posizione gestita<br>«Accec      | li ai Servizi»                  |                   | «Attesa Comunicazioni<br>Fastmeeting»<br>«Logout»<br>Contatto per assistenza                                         |
| <ul> <li>➡ Portale di servizi</li> <li>➡ Portale tematico</li> <li>➡ Sito aziendale</li> </ul>                                                               |                                          |                                 |                   | tecnica<br>"InfoCamere"                                                                                              |
| <ul> <li>➡ Sito di un evento</li> <li>➡ Sito istituzionale</li> </ul>                                                                                        |                                          |                                 |                   |                                                                                                    |
| Vai al portale di <u>INNrete</u>                                                                                                    |                                          |                                 |                   |                                                                                                    |

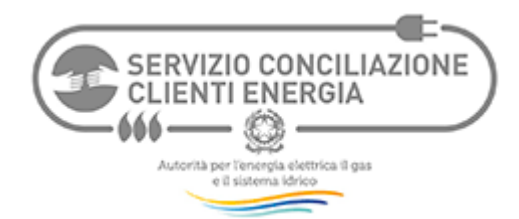

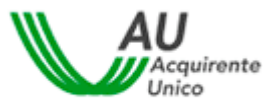

Tra tali servizi vi sono i **Moduli web per attivare il Servizio Conciliazione**, già distinti a seconda che la Richiesta di attivazione sia presentata dal Cliente direttamente o tramite Delegato (Modulo Delegato: "Presenta adesso la Richiesta di attivazione come Delegato"):

Presentazione della Richiesta di attivazione da parte di Clienti
Puoi presentare la Richiesta di attivazione della procedura di conciliazione direttamente come Cliente.
La tua richiesta genererà una procedura di conciliazione della quale sarai Parte attivante se avrai inoltrato la richiesta come persona fisica oppure sarai Rappresentante (legale) della Parte attivante se avrai inoltrato la richiesta come persona giuridica.
Conseguentemente potrai seguire la procedura e potrai partecipare all'incontro di conciliazione con le tue credenziali di accesso al sistema utilizzate per la presentazione della Richiesta di attivazione.
[Presentazione della Richiesta di attivazione come Cliente ]
Presentazione della Richiesta di attivazione da parte di Delegati
Puoi presentare la Richiesta di attivazione della procedura di conciliazione come Delegato del Cliente.
La tua richiesta genererà una procedura di conciliazione della quale il Cliente (persona fisica o giuridica) rimarrà Parte attivante mentre tu sarai Rappresentante (delegato) del Cliente in tale procedura.
Conseguentemente potrai seguire la procedura e potrai partecipare all'incontro di conciliazione con le tue credenziali di accesso al sistema utilizzate per la presentazione della Richiesta di attivazione della quale il Cliente (persona fisica o giuridica) rimarrà Parte attivante mentre tu sarai Rappresentante (delegato) del Cliente in tale procedura.

[Presenta adesso la Richiesta di attivazione come Delegato]

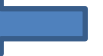

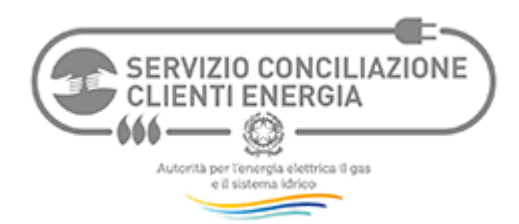

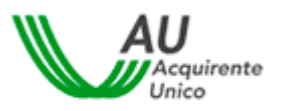

#### 4.3. Scelta del Modulo

Non appena **effettuata la Registrazione**, saranno disponibili sulla Home Page del sistema telematico due Moduli web per presentare la Richiesta di attivazione del Servizio Conciliazione:

| Presentazione della richiesta di attivazione da parte di Clienti<br>Puoi presentare la richiesta di attivazione della procedura di conciliazione direttamente come Cliente.                                                                                                    |
|----------------------------------------------------------------------------------------------------|
| La tua richiesta genererà una procedura di conciliazione della quale sarai <b>Parte attivante</b> se avrai inoltrato la richiesta come persona fisica oppure sarai <b>Rappresentante (legale) della Parte attivante</b> se avrai inoltrato la richiesta come                                                                                                    |
| persona giuridica.<br>Modulo Cliente                                                                                                    |
| Conseguentemente potrai seguire la procedura e potrai partecipare all'incontro di conseguentemente con le tue credenziali di accesso al sistema utilizzate per la presentazione della richiesta di attivazione                                                                                                    |
| [ Presenta adesso la richiesta di attivazione come Cliente ]                                                                                                    |
| Presentazione della richiesta di attivazione da parte di Delegati<br>Puoi presentare la richiesta di attivazione della procedura di conciliazione come Delegato del Cliente.                                                                                                    |
| La tua richiesta genererà una procedura di conciliazione della quale il Cliente (persona fisica o giuridica) rimarrà Parte<br>attivante mentre tu sarai Rappresentante (delegato) del Cliente in tale procedu<br>Modulo Delegato                                                                                                    |
| Conseguentemente potrai seguire la procedura e potrai partecipare all'incontro di conseguentemente potrai seguire la procedura e potrai partecipare all'incontro di conseguente con le tue credenziali di accesso al sistema utilizzate per la presentazione della richiesta di attivazione della richiesta di attivaz |
| [ Presenta adesso la richiesta di attivazione come Delegato ]                                                                                                    |

Il Delegato del Cliente (incluso l'operatore di un'Associazione) dovrà presentare la Richiesta utilizzando il Modulo Delegato.

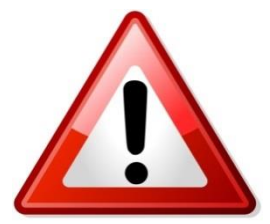

Con la scelta del Modulo Delegato, il Delegato interverrà direttamente nella procedura di conciliazione e parteciperà agli incontri virtuali con l'Operatore e il Conciliatore del Servizio Conciliazione, col potere anche di transigere conferito da Cliente tramite idonea procura (v. punto seguente)

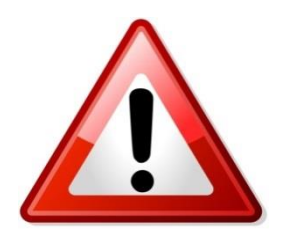

Il Servizio Conciliazione invia le comunicazioni sulla pratica all'e-mail di registrazione. il Delegato dovrà monitorare GIORNALMENTE la propria e-mail di registrazione

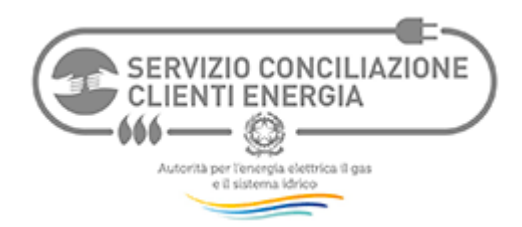

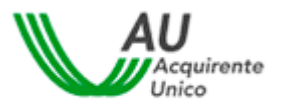

#### 4.4. Compilazione del Modulo Web Delegato (Video)

**Il Modulo deve essere compilato a video** e contiene alcuni chiarimenti già al suo interno (contrassegnati come "Nota"). Di seguito ulteriori chiarimenti di ausilio alla compilazione.

L'asterisco identifica i campi a compilazione obbligatoria: qualora non compilati, il Modulo web non verrà accettato dal sistema, che li riproporrà per la compilazione.

| Presentazione della richiesta                                                       |                                                                                                    | Si consiglia di                            |
|-------------------------------------------------------------------------------------|----------------------------------------------------------------------------------------------------|--------------------------------------------|
| DATI FORNITURA                                                                      |                                                                                                    | compilare il Modulo<br>avendo accanto la   |
| Nota: Le informazioni per la compilaz<br>diverso, inserire l'indirizzo di fornitura | one della sezione Dati Fornitura sono di norma riportate sulla prima<br>e non di recapito delle bollette | a pagina (                                 |
| Indirizzo di fornitura: via/piazza, nº<br>*:                                        |                                                                                                    |                                            |
| Regione *:                                                                          | Selezionar                                                                                               | re il settore                              |
| Provincia *:                                                                        |                                                                                                    |                                            |
| Comune *:                                                                           | V                                                                                                    |                                            |
| CAP *:                                                                              | suggerisci                                                                                               |                                            |
| Settore *:                                                                          | ✓                                                                                                    |                                            |
| Tipo Cliente *:                                                                     | ✓                                                                                                    |                                            |
| Tipo mercato *:                                                                     | <b>₩</b> ▼                                                                                               |                                            |
| Settore *:                                                                          | Dual Fuel                                                                                                |                                            |
| Tipo Cliente *:                                                                     |                                                                                                    | A seconda del settore<br>selezionato andrà |
| POD *:                                                                              |                                                                                                    | In caso di Dual Fuel                       |
| Nota: Scrivere 'Non disponibile'                                                    | qualora non disponibile                                                                                  | inserire entrambi                          |
| PDR *:                                                                              |                                                                                                    |                                            |

Per tutte le controversie attinenti ad una fornitura già esistente (contratto di fornitura concluso) è necessario inserire il POD (elettrico) o il PDR (gas) o entrambi (dual fuel): POD/PDR sono disponibili se il Cliente ha ricevuto almeno una bolletta.

| DATI RECLAMO/RICHIESTA DI RETTIF           | CA DI FATTURAZIONE                                             | Si intende il codice univoco che                       |
|--------------------------------------------|----------------------------------------------------------------|--------------------------------------------------------|
| Il Cliente ha presentato all'Operatore *:  |                                                                | l'Operatore deve indicare nella<br>risposta al Cliente |
| *. ·                                       | • • •                                                          |                                                        |
| n° Reclamo                                 |                                                                |                                                        |
| Nota: Indicare eventuale numero attribuito | o dall'Operatore al reclamo/richiesta                          | Se si è ricevuta Risposta                              |
| Risposta a Reclamo                         | Ricevuta ma ritenuta non soddisfacente                         | dall'Operatore verrà<br>chiesto di inserire la         |
| Data Risposta *:                           |                                                                | data                                                   |
| n° Prot. Risposta:                         |                                                                |                                                        |
| Nota: Indicare eventuale numero di proto   | collo attribuito dall'Operatore alla risposta fornita al recla | amo/richiesta di rettifica di fatturazione             |

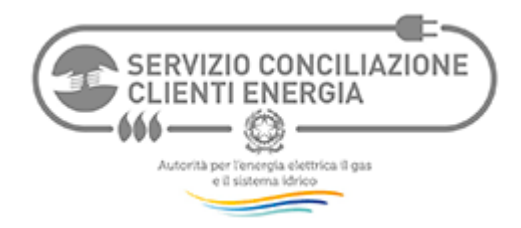

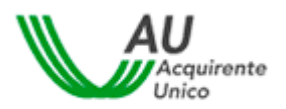

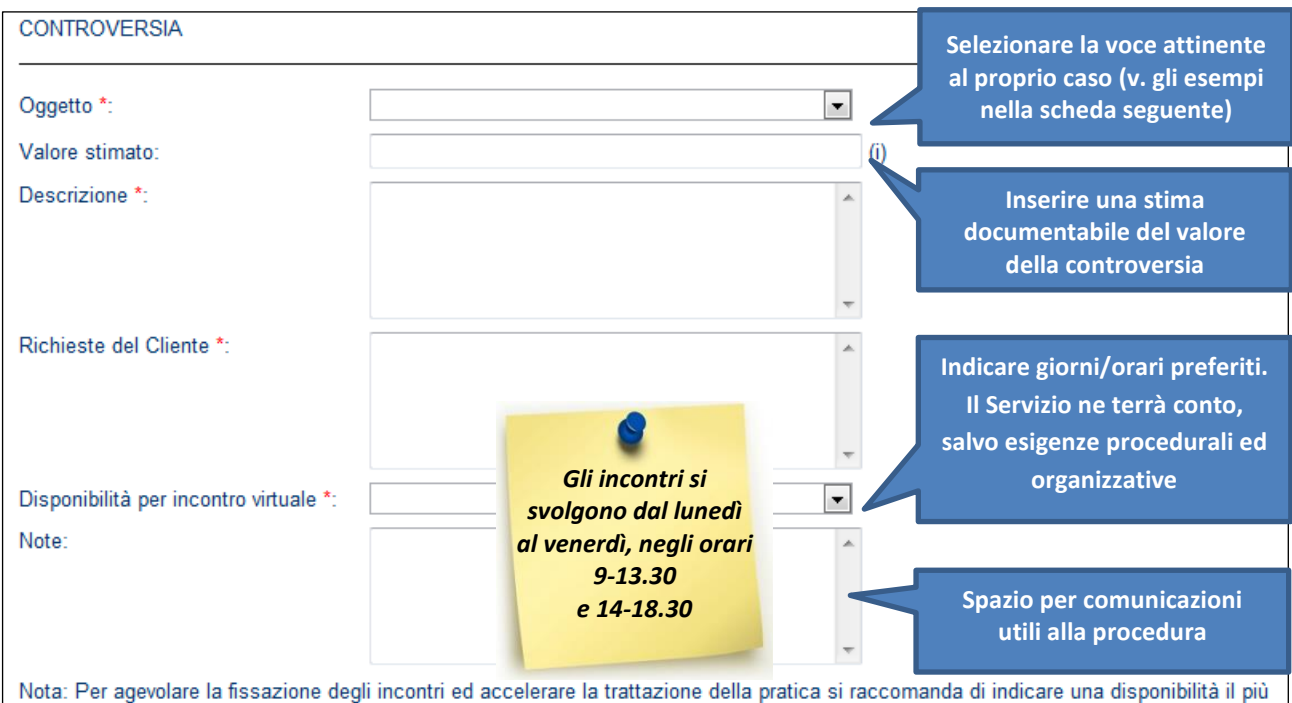

Nota: Per agevolare la fissazione degli incontri ed accelerare la trattazione della pratica si raccomanda di indicare una disponibilità il più possibile ampia. Il Servizio terrà conto della disponibilità indicata salvo casi eccezionali (es. imminente scadenza della pratica) e fermi restando gli orari di svolgimento incontri (9-13.30 e 14-18.30);

#### Di seguito alcuni suggerimenti per la scelta delle voci del campo "Oggetto":

| Voce                  | ESEMPI DI PROBLEMATICHE ATTINENTI LA VOCE INDICATA                                                  |
|-----------------------|----------------------------------------------------------------------------------------------------|
| Connessioni, lavori e | Reclami e richieste sulle tempistiche di esecuzione delle prestazioni (connessioni, attivazioni,    |
| qualità tecnica       | spostamenti), sui costi indicati sui preventivi, sulla continuità del servizio e sui valori della   |
|                       | tensione o della pressione di fornitura, nonché attinenti alla sicurezza                            |
| Contratti             | Reclami e richieste relativi alle vicende del contratto, quali il recesso, il cambio di             |
|                       | intestazione (perfezionamento costi di voltura e subentro), le eventuali modifiche unilaterali      |
|                       | laddove consentite                                                                                  |
| Fatturazione          | Reclami e richieste relativi alla correttezza dei consumi e dei corrispettivi fatturati,            |
|                       | all'autolettura, alla periodicità di fatturazione, inclusa I fattura di chiusura, all'effettuazione |
|                       | di pagamenti e rimborsi                                                                             |
| Mercato               | Reclami e richieste sulle modalità di conclusione dei nuovi contratti, reclami relativi alle        |
|                       | tempistiche dello switching e alle condizioni economiche proposte dal venditore in sede di          |
|                       | offerta rispetto a quelle previste in contratto ed applicate                                        |
| Misura                | Reclami e richieste relativi al funzionamento e alla sostituzione del misuratore (programmata       |
|                       | o non programmata) o alla mncata effettuazione delle letture, incluso il malfunzionamento           |
|                       | della telelettura, alle tempistiche e modalità di verifica del misuratore, alla riconstruzione dei  |
|                       | consumi per malfuzionamento                                                                         |
| Morosità o            | Reclami e richeste relativi alle procedure di morosità e all'eventuale riduzione di potenza,        |
| sospensione           | sospensione della fornitura e alla relativa riattivazione, interruzioni dell'alimentazione e        |
|                       | cessazione amministraztiva                                                                          |
| Prosumer              | Contestazioni relative alla convenzione stipulata con il GSE (ritardi, interessi, pagamenti in      |
|                       | attuazione convenzione, ecc.)                                                                       |
| Qualità commerciale   | Reclami e richieste riguardanti il funzionamento del Servizio Clienti, nonché la                    |
|                       | corresponsione degli indennizzi previsti dalla regolazione per le attività di vendita e di          |
|                       | distribuzione                                                                                       |
| Danni                 | Questa voce può essere scelta qualora il cliente ritenga di aver subito un danno                    |

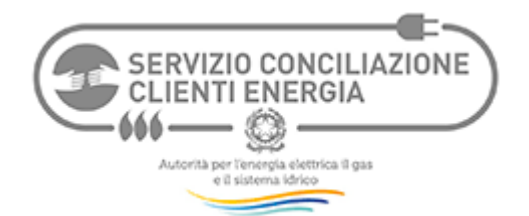

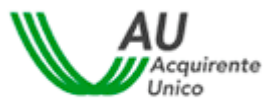

|       | (documentato o documentabile) a causa del disservizio contestato                            |
|-------|---------------------------------------------------------------------------------------------|
| Altro | Reclami e richieste riguardanti fattispecie non riconducibili alle categorie precedenti/non |
|       | competenza                                                                                  |

Il campo "**Oggetto**" consente la selezione di una sola voce: in caso di pluralità di problematiche, il compilante potrà selezionare la voce che ritiene essere prevalente.

La controversia potrà essere esplicitata più chiaramente nei campi "**Descrizione**" (massimo 2.500 caratteri – eventuali descrizioni più complesse potranno essere inserite nel fascicolo della pratica come allegato) e "**Richieste del Cliente**".

Si raccomanda di porre la massima attenzione alla compilazione dei campi "**Oggetto**" e "**Descrizione**" (della problematica lamentata), ai fini della identificazione della fattispecie controversa e della relativa procedibilità della domanda giudiziale.

La compilazione della sezione "ASSOCIAZIONE CONCUMATORI/PMI/DELEGATO" differisce a seconda che il Delegato sia un'Associazione dei consumatori appartenente al CNCU (Consiglio Nazionale dei Consumatori e degli Utenti) o aderente al Protocollo d'intesa tra l'Autorità e le organizzazioni di rappresentanza delle piccole e medie imprese (PMI), <u>oppure</u> si tratti di altro Delegato.

## IPOTESI 1: DELEGATO ASSOCIAZIONE CNCU/PMI FIRMATARIA DI PROTOCOLLO

Il Delegato appartenente ad una delle Associazioni indicate nell'elenco visualizzabile nel campo "Associazione coinvolta", dovrà indicare la denominazione dell'Associazione, inserire il CODICE ASSOCIAZIONE ed il CAP della Sede Associazione:

| ASSOCIAZIONE CONSUMATORI / P                                                              | MI / DELEGATO       | Questo campo si compila in automatico<br>con la voce "Delega a transigere" |
|-------------------------------------------------------------------------------------------|---------------------|----------------------------------------------------------------------------|
| Tipo di ausilio/delega *:<br>Associazione coinvolta *:                                    | Delega a transigere | Selezionare l'Associazione di<br>appartenenza del Delegato                 |
| Codice Associazione (Può essere<br>richiesto alla sede nazionale<br>dell'Associazione) *: |                     |                                                                            |
| CAP Sede Associazione:                                                                    |                     |                                                                            |

Il CODICE ASSOCIAZIONE è un codice identificativo unico per ogni Associazione ed è stato comunicato (prima dell'avvio del Servizio conciliazione, avvenuto il 1 aprile 2013), alla sede nazionale dell'Associazione, in persona del Presidente, con invito a darne opportuna diffusione alla sedi interessate. In caso di smarrimento, la stessa sede nazionale può richiederne copia al Servizio Conciliazione.

Si precisa che il CODICE ASSOCIAZIONE non ha nulla a che vedere con Username e Password (che vengono scelti in fase di registrazione dalla persona fisica che effettua la registrazione a sistema), né con l'ID utente (che viene assegnato in fase di registrazione).

Il CODICE ASSOCIAZIONE consente di collegare la pratica all'Associazione per poter accedere (ove ne ricorrano le condizioni) ai fondi stanziati dall'Autorità per l'attività di supporto ai clienti finali nell'utilizzo del Servizio Conciliazione clienti energia (c.d. "contributo PAC", di cui alla Deliberazione 489/2012/E/com).

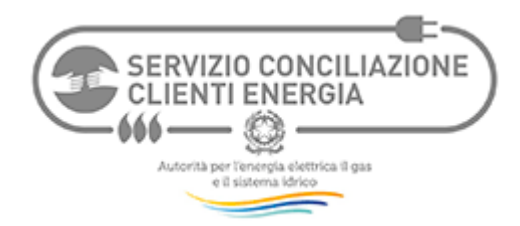

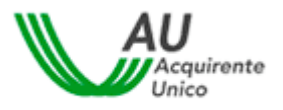

Resta comunque ferma la possibilità di presentare la richiesta senza inserimento del Codice: la pratica viene trattata ugualmente dal Servizio Conciliazione.

## **IPOTESI 2: ALTRO DELEGATO**

| ASSOCIAZIONE CONSUMATO    | RI / PMI / DELEGATO | Questo campo si compila in automatico<br>con la voce "Delega a transigere" |
|---------------------------|---------------------|----------------------------------------------------------------------------|
| Tipo di ausilio/delega *: | Delega a transigere |                                                                            |
| Associazione coinvolta *: |                     |                                                                            |
| CAP Sede Associazione:    |                     | Selezionare la voce "Nessuna"                                              |

#### Nel selezionare gli Allegati, occorre accertarsi di inserire quelli indicati come obbligatori nel Modulo:

| ALLEGATI                   |                                                                                                    |
|----------------------------|----------------------------------------------------------------------------------------------------|
| Allegati alla richiesta *: | <ul> <li>(A) Copia documento d'identità del Cliente in corso di validità (obbligatorio)</li> <li>(B) Copia Reclamo (obbligatorio)</li> <li>(C) Dichiarazioni del Cliente/Delegato (obbligatorio)</li> <li>(D) Copia documento d'identità del Delegato in corso di validità (obbligatorio se conferita delega</li> <li>(E) Copia delega a transigere conferita al Delegato (obbligatorio se conferita delega)</li> <li>(F) Risposta dell'Operatore al Reclamo (obbligatorio se ricevuta)</li> <li>(G) Risposta dello Sportello (obbligatorio se ricevuta)</li> <li>(H) Ricevuta di presentazione del Reclamo</li> </ul> |

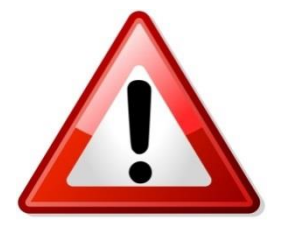

Si ricorda l'importanza di selezionare (mediante l'apposito flag) TUTTI gli allegati richiesti dalla procedura e gli eventuali allegati che si ritenga utile inserire

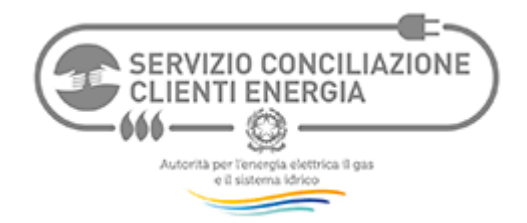

Sei nel sistema telematico

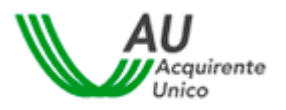

I seguenti allegati sono sempre richiesti per avviare la pratica:

- (A) Copia documento d'identità del Cliente in corso di validità
- (B) Copia Reclamo presentato all'Operatore
- (C) Dichiarazioni del Cliente/Delegato Modulo disponibile alla Pagina Clienti
- (D) Copia documento d'identità del Delegato in corso di validità

Pagina Clienti (http://www.conciliaonline.net/concilia/?idtema=85&page=informazi

Modulo disponibile alla Pagina Clienti. La delega può essere redatta anche in forma libera, purché idonea a conciliare e transigere

| Sei nella cartella: Informazioni >> Se<br>Clienti | ervizio Conciliazione Energia >> Sistema telematico - Istruzioni >>                                                                                                    | Sistema telematico - Aree modulistica >> Modulistica                                                      |
|---------------------------------------------------|----------------------------------------------------------------------------------------------------|----------------------------------------------------------------------------------------------------|
| ±_ <u>_</u>                                       | Modulistica Clienti                                                                                                    |                                                                                                    |
| Modulistica Clienti                               | Benvenuti nell'area modulistica Clienti                                                                                                    |                                                                                                    |
| <u>Vai al sito web</u>                            | Per i contenuti di questa sezione scrivere a: servizioconciliazione@acquirenteunico.it                                                                                                    |                                                                                                    |
|                                                   | Modulistica per Clienti                                                                                                    | Sono disponibili 4 modelli di delega, a                                                                   |
|                                                   | 01.1 ALL Dichiarazioni del Cliente/Delegato<br>02.1 ALL Delega o mandato Associazione (PF)<br>02.2 ALL Delega o mandato Associazione (PG)<br>02.3 ALL Delega o mandato delegato (PF)<br>02.4 ALL Delega o mandato delegato (PG) | seconda della natura del Delegato<br>(Associazione o altri) e del Cliente<br>(persona fisica o giuridica) |

Clienti

Se ricevuti dal Cliente, sono richiesti anche i seguenti allegati:

- (F) Risposta dell'Operatore a Reclamo
- (G) Ricevuta o avviso di ricezione del reclamo da parte dell'Operatore

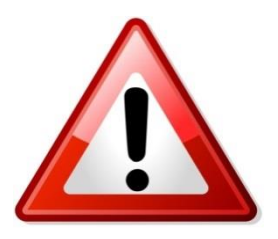

Consigliamo di preparare gli Allegati sul desktop del computer, in formato PDF, per averli pronti all'inserimento nel fascicolo informatico cui si avrà accesso immediatamente dopo l'invio del Modulo web di Richiesta di attivazione al Servizio Conciliazione

E' possibile firmare i documenti con firma digitale. Qualora non si disponga di firma digitale, si potrà stampare il documento da firmare, firmarlo ed inserirlo nel fascicolo.

| SERVIZIO CONCILIAZIONE<br>CLIENTI ENERGIA          |                     |                                             | AU<br>Acquirente<br>Unico |
|----------------------------------------------------|---------------------|---------------------------------------------|---------------------------|
| DATI CLIENTE (titolare fornitura o richiedente for | nitura/prestazione) | Inserire i dati del Clier<br>è ricevuta Del | nte da cui si<br>ega      |
| Nome *:                                            |                     |                                             |                           |
| Cognome *:                                         |                     |                                             |                           |
| Codice Fiscale *:                                  |                     |                                             |                           |
| Anno di nascita *:                                 |                     | •                                           |                           |
| Indirizzo: via/piazza, nº:                         |                     |                                             |                           |
| Regione:                                           |                     | -                                           |                           |
| Provincia:                                         | -                   |                                             |                           |
| Comune:                                            | •                   |                                             |                           |
| CAP:                                               |                     |                                             | <u>suggerisci</u>         |
| Telefono/Cellulare *:                              |                     |                                             |                           |
| Canale informativo *:                              |                     | •                                           |                           |

# DATI RAPPRESENTANTE LEGALE / RAPPRESENTANTE DELEGATO

| Confermare qui i | dati inseriti nella |
|------------------|---------------------|
| registrazione    |                     |

| Nome *:                    | prova                                                                                        |
|----------------------------|----------------------------------------------------------------------------------------------|
| Cognome *:                 | prova                                                                                        |
| Codice Fiscale:            |                                                                                              |
| Anno di nascita *:         | ▼                                                                                            |
| Indirizzo: via/piazza, n°: |                                                                                              |
| Regione:                   | <b></b>                                                                                      |
| Provincia:                 | <b>~</b>                                                                                     |
| Comune:                    | •                                                                                            |
| CAP:                       | suggerisci                                                                                   |
| Telefono/Cellulare *:      |                                                                                              |
| Canale informativo *:      |                                                                                              |
| Seleziona l'Operatore *:   | Selezionare l'Operatore<br>(venditore, distributore o GSE)<br>cui è stato inviato il Reclamo |

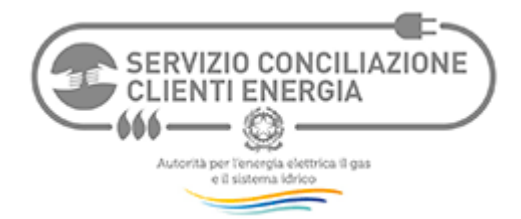

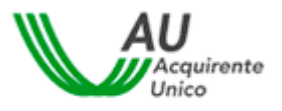

# Questo campo consente di accedere ad un elenco Operatori che coincide con l'Anagrafica operatori ufficiale dell'Autorità.

Dopo aver compilato il Modulo si può inviarlo al Servizio Conciliazione digitando sul tasto "Conferma".

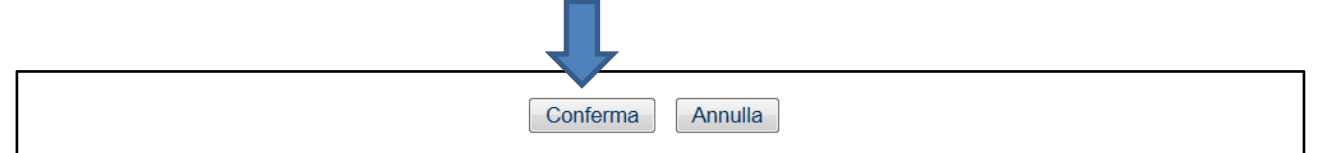

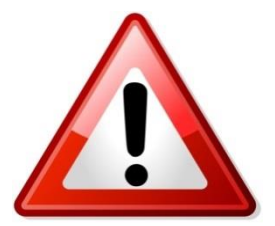

Dopo aver inviato il Modulo WEB di Richiesta di attivazione, si potrà accedere alla pratica ed inserire gli allegati. Si raccomanda di inserire gli allegati IMMEDIATAMENTE DOPO aver ricevuto il messaggio automatico di ricezione Richiesta e numero pratica

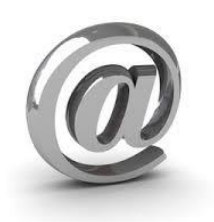

Il sistema online consentirà di seguire la pratica accedendo al fascicolo informatico e faciliterà nel seguirla, inviando alert automatici direttamente alla E-MAIL DI REGISTRAZIONE del Delegato per avvisarlo della presenza di nuova documentazione (es. richiesta integrazione pratica) e della fissazione dell'incontro virtuale con l'Operatore

PER INFORMAZIONI SU COME UTILIZZARE IL SISTEMA, SEGUIRE LA PROCEDURA E PARTECIPARE ALL'INCONTRO DI CONCILIAZIONE ONLINE (STRUMENTAZIONI, TEST PRELIMINARE) SI RACCOMANDA L'ATTENTA LETTURA DELLE ISTRUZIONI CONTENUTE NEL SISTEMA TELEMATICO, ALLA PAGINA CLIENTI

http://www.conciliaonline.net/concilia/default.asp?idtema=85&page=cercainfo&action=cerca&idtemainfo=3